## Общество с ограниченной ответственностью «Тетракуб» ОГРН 1107847219480 ИНН 7802719547

**УТВЕРЖДАЮ** 

Генеральный директор ООО «Тетракуб» Лексашов Александр Викторович

# Руководство по эксплуатации программного обеспечения «Индустриальная аналитическая информационная система

«Indanis»»

2025

# СОДЕРЖАНИЕ

| 1. ОБ  | бщие положения6                                          |    |  |  |
|--------|----------------------------------------------------------|----|--|--|
| 2. СИ  | СТЕМНЫЕ ТРЕБОВАНИЯ                                       | 7  |  |  |
| 3. PE  | ГИСТРАЦИЯ, АВТОРИЗАЦИЯ И РЕДАКТИРОВАНИЕ ПРОФИЛЯ          | 8  |  |  |
| 3.1.   | Регистрация                                              | 8  |  |  |
| 3.2.   | Авторизация                                              | 8  |  |  |
| 3.3.   | Выход из системы                                         | 10 |  |  |
| 3.4.   | Восстановление пароля                                    | 10 |  |  |
| 3.5.   | Профиль                                                  | 11 |  |  |
| 3.5    | .1. Просмотр                                             | 12 |  |  |
| 3.5    | .2. Изменение пароля пользователя                        | 12 |  |  |
| 3.5    | .3. Редактирование данных пользователя                   | 14 |  |  |
| 3.5    | .4. Настройка получения уведомлений на электронную почту | 15 |  |  |
| 4. ПР  | ОЕКТЫ                                                    | 16 |  |  |
| 4.1. Y | <sup>7</sup> правление деревом проектов и групп          | 17 |  |  |
| 4.1.1. | Добавление группы                                        | 17 |  |  |
| 4.1.2. | Просмотр группы                                          | 17 |  |  |
| 4.1.3. | Редактирование группы                                    | 18 |  |  |
| 4.1.4. | Удаление группы                                          | 19 |  |  |
| 4.1.5. | Добавление проекта                                       | 20 |  |  |
| 4.1.6. | Импортирование проекта                                   | 21 |  |  |
| 4.1.1. | Просмотр проекта                                         | 21 |  |  |
| 4.1.2. | Редактирование проекта                                   | 21 |  |  |
| 4.1.3. | Удаление проекта                                         | 22 |  |  |
| 4.1.7. | Экспортирование проекта                                  | 23 |  |  |
| 5.1.1. | Навигация по дереву групп/проектов                       | 24 |  |  |
| 4.2. Y | Иправление группами                                      | 24 |  |  |
| 4.2.1. | Добавление группы                                        | 25 |  |  |
| 4.2.2. | Добавление проекта                                       | 26 |  |  |
| 4.2.3. | Просмотр событий                                         | 27 |  |  |
| 4.2.4. | Управление участниками группы                            | 31 |  |  |
| 4.2.4. | 1. Добавление участника                                  | 32 |  |  |
| 4.2.4. | 2. Редактирование участника                              |    |  |  |
| 4.2.4. | 3. Удаление участника                                    | 34 |  |  |

| 4.3. Упј | равление проектами                                    | .34 |
|----------|-------------------------------------------------------|-----|
| 4.3.1.   | Управление таблицами                                  | .35 |
| 4.3.2.   | Добавление директории                                 | .36 |
| 4.3.3.   | Добавление поддиректории                              | .37 |
| 4.3.4.   | Редактирование директории                             | .37 |
| 4.3.5.   | Удаление директории                                   | .38 |
| 4.3.6.   | Добавление таблицы                                    | .39 |
| 4.3.7.   | Управление таблицами                                  | .40 |
| 4.3.7.1. | Структура                                             | .40 |
| 4.3.7.   | 1.1. Настройка отображения                            | .40 |
| 4.3.7.   | 1.2. Добавление столбцов                              | .41 |
| 4.3.7.   | 1.3. Редактирование столбцов                          | .41 |
| 4.3.7.   | 1.4. Удаление столбцов                                | .42 |
| 4.3.7.2. | Ограничения                                           | .43 |
| 4.3.7.   | 2.1. Настройка отображения                            | .43 |
| 4.3.7.   | 2.2. Добавление ограничений                           | .43 |
| 4.3.7.   | 2.3. Редактирование ограничений                       | .45 |
| 4.3.7.   | 2.4. Удаление ограничений                             | .45 |
| 4.3.7.3. | Связи                                                 | .45 |
| 4.3.7.   | 3.1. Настройка отображения                            | .45 |
| 4.3.7.   | 3.2. Добавление связей                                | .46 |
| 4.3.7.   | 3.3. Редактирование связей                            | .46 |
| 4.3.7.   | 3.4. Удаление связей                                  | .46 |
| 4.3.7.4. | Данные                                                | .47 |
| 4.3.7.   | 4.1. Заполнение таблицы                               | .47 |
| 4.3.7.   | 4.2. Редактирование строк таблицы                     | .49 |
| 4.3.7.   | 4.3. Настройка отображения таблицы                    | .47 |
| 4.3.7.   | 4.4. Удаление данных                                  | .50 |
| 4.3.8.   | Управление вычислителями                              | .50 |
| 4.3.8.   | 1. Настройка отображения                              | .51 |
| 4.3.8.   | 2. Добавление вычислителя                             | .51 |
| 4.3.8.   | 3. Просмотр вычислителя                               | .52 |
| 4.3.8.   | 4. Редактирования вычислителя                         | .52 |
| 4.3.8.   | 5. Удаление вычислителя                               | .53 |
| 4.3.9.   | Управление формами                                    | .53 |
| 4.3.9.   | 1. Настройка отображенияОшибка! Закладка не определен | на. |

| 4.3.9.   | 2. Добавление формы                                 | 53 |
|----------|-----------------------------------------------------|----|
| 4.3.9.   | 3. Просмотр формы                                   | 60 |
| 4.3.9.   | 4. Редактирование формы                             | 61 |
| 4.3.9.   | 5. Удаление формы                                   | 61 |
| 4.3.10.  | Расчеты                                             | 61 |
| 4.3.10   | 0.1. Настройка отображения                          | 61 |
| 4.3.10   | 0.2. Создание расчета                               | 62 |
| 4.3.10   | 0.3. Редактирование расчета                         | 63 |
| 4.3.10   | 0.4. Просмотр расчета                               | 63 |
| 4.3.10   | 0.5. Запуск расчета                                 | 64 |
| 4.3.10   | 0.6. Скачивание расчета                             | 65 |
| 4.3.10   | 0.7. Удаление расчета                               | 65 |
| 4.3.11.  | Отчеты                                              | 66 |
| 4.3.12.  | Настройки                                           | 66 |
| 4.3.12   | 2.1. Создание токена                                | 67 |
| 4.3.12   | 2.2. Удаление токена                                | 68 |
| 4.3.13.  | Участники                                           | 68 |
| 4.3.13   | 3.1. Добавление участника                           | 68 |
| 4.3.13   | В.2. Редактирование участника                       | 69 |
| 4.3.13   | 3.3. Удаление участника                             | 70 |
| 4.3.14.  | События                                             | 70 |
| 5. АДМ   | ИНИСТРИРОВАНИЕ                                      | 72 |
| 5.1. Пол | пьзователи                                          | 72 |
| 5.1.1.   | Настройка отображения учётных записей пользователей | 72 |
| 5.1.2.   | Создание аккаунта                                   | 72 |
| 5.1.3.   | Редактирование аккаунта                             | 73 |
| 5.1.4.   | Удаление аккаунта                                   | 73 |
| 5.1.5.   | Управление статусом учетной записи                  | 73 |
| 5.2. Пра | ава доступа                                         | 74 |
| 5.2.1.   | Настройка отображения прав доступа                  | 74 |
| 5.2.2.   | Редактирование прав доступа                         | 74 |
| 5.2.3.   | Настройка отображения ролей                         | 75 |
| 5.2.4.   | Добавление роли                                     | 75 |
| 5.2.5.   | Редактирование роли                                 | 76 |
| 5.2.6.   | Удаление роли                                       | 77 |
| 5.3. Had | стройки                                             | 77 |

| 5.3.1.  | Изменение дизайна системы                    |    |
|---------|----------------------------------------------|----|
| 5.3.2.  | Настройка отображения                        | 79 |
| 5.3.3.  | Создание ссылки на внешний сервис            | 79 |
| 5.3.4.  | Редактирование ссылки на внешний сервис      | 81 |
| 5.3.5.  | Удаление ссылки на внешний сервис            | 81 |
| 5.4. Бе | зопасность                                   | 82 |
| 5.4.1.  | Задание политики информационной безопасности | 83 |
| 5.4.2.  | Управление форматом адреса электронной почты | 83 |
| 5.5. Ло | ОГИ                                          | 83 |
| 5.5.1.  | Настройка изображения                        | 84 |
| 5.5.2.  | Экспорт логов                                | 84 |
| 5.6. Ш  | аблоны писем                                 | 85 |
| 5.6.1.  | Настройка изображения                        | 85 |
| 5.6.2.  | Редактирование шаблона                       | 86 |
|         |                                              |    |

#### 1. ОБЩИЕ ПОЛОЖЕНИЯ

Основной целью программного продукта «Индустриальная аналитическая информационная система «Indanis»» является обеспечение возможности управления данными и расчетами компьютерного моделирования производственных и технологических процессов.

Настоящий документ содержит описание процесса эксплуатации программного обеспечения «Индустриальная аналитическая информационная система «Indanis»» (далее – Программа).

## 2. СИСТЕМНЫЕ ТРЕБОВАНИЯ

Для эксплуатации Программы рабочая станция должна соответствовать следующим минимальным системным требованиям:

- Центральный процессор Intel Core i5
- Оперативная память объемом не менее 8 Гб
- Жесткий диск с объемом не менее 40 Гб

Программа может использоваться на следующих платформах:

• настольные ПК, ноутбуки

Зависимости:

• Minio 8.5.17

https://github.com/minio

GNU AGPL v3

• Postgis 15-3.4-alpine

https://git.osgeo.org/gitea/postgis/postgis GNU GPLv2

• MailHog 1.0.1

https://github.com/mailhog

MIT License (MIT)

Операционные системы:

- Windows 10/11
- Linux (Ubuntu 24.04, Astra Linux 1.8)

# 3. РЕГИСТРАЦИЯ, АВТОРИЗАЦИЯ И РЕДАКТИРОВАНИЕ ПРОФИЛЯ

### 3.1. Регистрация

1. Для проведения самостоятельной регистрации на сайте необходимо наличие действующего адреса электронной почты, к которому у пользователя есть доступ. На стартовой странице нажать «Зарегистрироваться».

2. Заполнить поля имя/фамилия/е-mail.

3. Нажать кнопку «Создать аккаунт».

4. На указанный адрес электронной почты приходит письмо с кодом подтверждения.

5. Перейти по ссылке из письма. Открывается страница задания пароля пользователя.

6. В поле «Пароль» ввести пароль пользователя, в поле «Повтор пароля» повторно ввести пароль пользователя. Кликнуть на кнопку «Задать пароль».

7. Отображается сообщение «Пароль успешно задан».

8. Отображается страница авторизации.

### 3.2. Авторизация

1. Открыть страницу авторизации (рис. 3.1).

| Добро пожаловать в Indani | S              |  |  |
|---------------------------|----------------|--|--|
| Логин                     |                |  |  |
| Логин                     |                |  |  |
| Пароль                    |                |  |  |
| Пароль                    | ©              |  |  |
| Запомнить меня            | Забыли пароль? |  |  |

Рисунок 3.1 – Страница авторизации

2. В поле «Логин» ввести логин пользователя.

3. В поле «Пароль» ввести пароль пользователя.

4. Если нужно сохранить пароль для последующего использования - отметить чекбокс «Запомнить меня».

5. Нажать кнопку «Войти».

6. Если логин и/или пароль введены некорректно, авторизация не происходит, а в нижней части экрана отображается сообщение «Некорректные данные аутентификации».

7. Если логин/пароль введены корректно, происходит вход в систему (рис. 3.2).

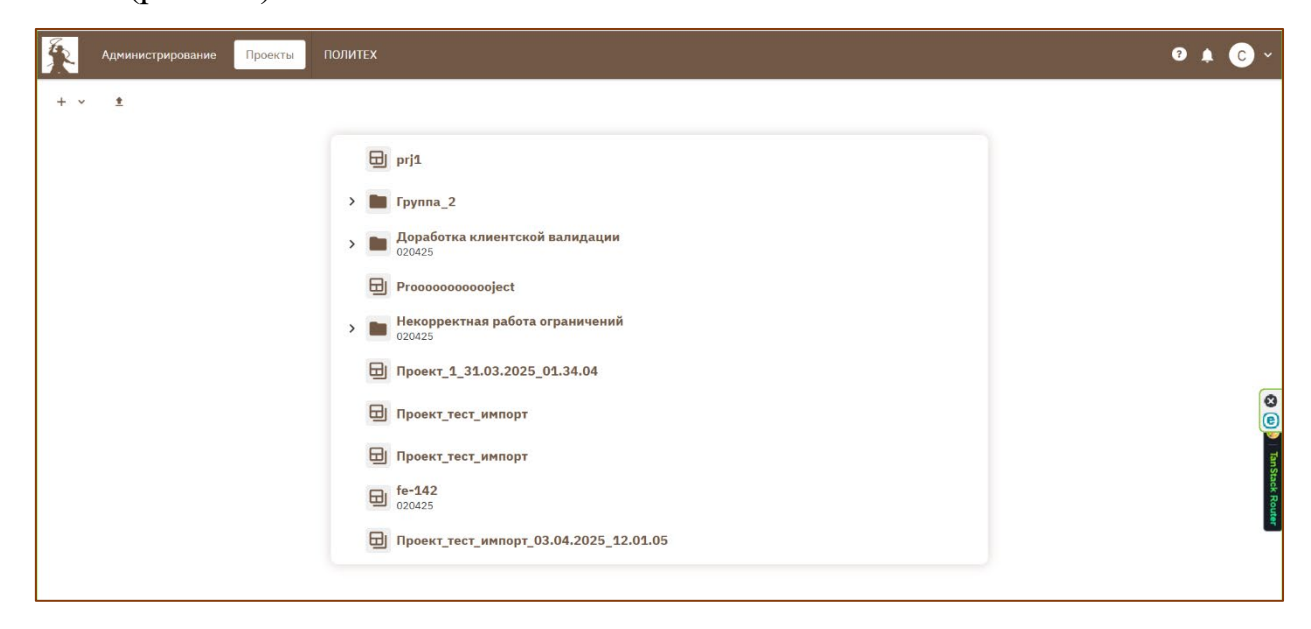

#### 3.3. Выход из системы

1. На верхней панели кликнуть на иконку пользователя (рис. 3.3).

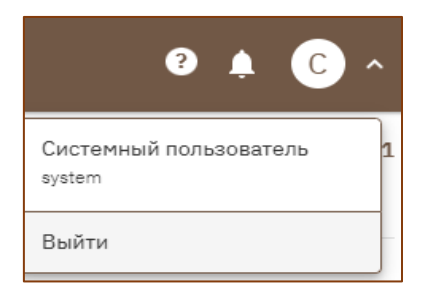

Рисунок 3.3 – Выход из системы

2. Кликнуть на кнопку «Выйти». Происходит выход из системы. Отображается страница авторизации.

### 3.4. Восстановление пароля

1. Для восстановления пароля необходимо, чтобы адрес электронной почты, с использованием которого создавалась учетная запись, был действующим, и у пользователя был к нему доступ.

2. Открыть страницу авторизации.

- 3. Нажать кнопку «Забыли пароль?».
- 4. Откроется страница восстановления пароля (рис. 3.4).

| Бобро пожаловать в Indanis |
|----------------------------|
| E-mail*                    |
| E-mail                     |
| Отправить                  |

Рисунок 3.4 – Страница восстановления пароля

5. В поле E-mail ввести адрес электронной почты пользователя, использованный при создании учетной записи. Нажать кнопку «Отправить».

6. Если указанный адрес не зарегистрирован в системе появится сообщение «Аккаунт не найден». При корректном вводе отображается сообщение «Код восстановления отправлен».

7. На указанный адрес электронной почты приходит письмо с кодом восстановления. Необходимо перейти по ссылке из письма.

8. Отображается страница задания нового пароля. В поле «Новый пароль» ввести новый пароль. В поле «Повтор пароля» повторно ввести новый пароль. Кликнуть на кнопку «Задать пароль».

9. Откроется страница авторизации.

### 3.5. Профиль

Профиль пользователя содержит данные, указанные при регистрации (адрес электронной почты и пароль), личные данные (ФИО, наименование компании, отдела и должности), контактные данные (номер телефона), а также системную информацию (даты регистрации и последнего входа, IP-адрес последнего входа).

## 3.5.1. Просмотр

- 1. На верхней панели кликнуть на кнопку пользователя.
- 2. Кликнуть на кнопку авторизованного пользователя (рис. 3.5).

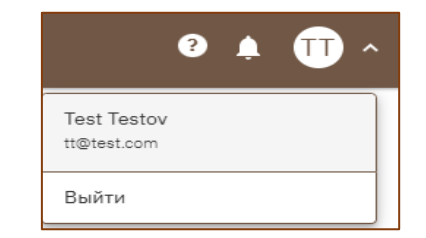

Рисунок 3.5 – Вход в профиль пользователя

3. Открывается страница «Профиль» (рис. 3.6)

| Testov Test |                   |                     |                |                |                          |
|-------------|-------------------|---------------------|----------------|----------------|--------------------------|
|             | Персональные ,    | данные              |                |                |                          |
|             | Фамилия *         | Testov              |                | Предприятие    | TestCompany              |
|             | Имя *             | Test                |                | Подразделение  | TestDepartment           |
|             | Отчество          | Testovich           |                | Должность      | QAIngeneer               |
|             | Контакты          |                     |                |                |                          |
|             | E-mail *          | tt@test.com         |                | Номер телефона | +7 999 111 22 33         |
|             | 🗸 Хочу получать   | информационные расс | ылки           |                |                          |
|             | Системные дан     | ные                 |                |                |                          |
|             | Дата регистрации  |                     | 02.04.2025 09: | 59             | Ē                        |
|             | Дата последнего в | хода                | 02.04.2025 12: | 54             | Ċ                        |
|             | IP-адрес последне | го входа            | 192.168.100.0  |                |                          |
|             |                   |                     |                | _              |                          |
|             |                   |                     |                | И              | Ізменить пароль Сохранит |
|             |                   |                     |                |                |                          |
|             |                   |                     |                |                |                          |

Рисунок 3.6 – Профиль пользователя

### 3.5.2. Изменение пароля пользователя

1. Открыть профиль пользователя.

2. Кликнуть на кнопку «Изменить пароль». При этом откроется окно для изменения пароля (рис. 3.7).

| Изменить пароль  | ×                      |
|------------------|------------------------|
| E-mail*          |                        |
| tt@test.com      |                        |
| Новый пароль ⊘ * |                        |
|                  | ۵                      |
| Повтор пароля *  |                        |
|                  | ۵                      |
|                  | Отменить Задать пароль |

Рисунок 3.7 – Изменение пароля пользователя

3. В поле «Новый пароль» ввести новый пароль. В поле «Повтор пароля» ввести новый пароль.

4. При нажатии иконки <sup>(2)</sup> выводится подсказка с правилами задания пароля (рис. 3.8).

| Изменить па      | PARL                                                                                                | ×             |
|------------------|----------------------------------------------------------------------------------------------------|---------------|
|                  | <ul> <li>Длина пароля должна быть от 8 до 16 символов</li> </ul>                                    |               |
|                  | • Пароль должен содержать хотя бы одну цифру                                                        |               |
| E-mail*          | • Пароль должен содержать хотя бы один символ                                                       |               |
| tt@test.com      | в верхнем регистре                                                                                  |               |
|                  | в нижнем регистре                                                                                   |               |
| Новый пароль 🕅 🕇 | • Пароль должен содержать хотя бы один                                                              |               |
|                  | <ul> <li>Пароль не должен содержать пробелы</li> </ul>                                              | 0             |
| Повтор пароля *  | <ul> <li>Пароль не должен содержать более 3<br/>повторяющихся символов</li> </ul>                   |               |
|                  | <ul> <li>Пароль не должен содержать алфавитные<br/>последовательности длиннее 5 символов</li> </ul> | ٢             |
|                  | Пароль не должен содержать алфавитные<br>последовательности длиннее 5 символов     Отмен            | Задать пароль |

Рисунок 3.8 – Правила задания пароля

При некорректном задании пароля появляется сообщение об ошибке. Например – рис. 3.9. •••••

Длина пароля должна быть от 8 до 16 символов

Рисунок 3.9 – Сообщение об ошибке при вводе некорректного пароля

0

5. Кликнуть на кнопку «Задать пароль». Появится сообщение «Пароль успешно задан». По нажатию кнопки «Отменить» внесенные изменения будут отменены.

#### 3.5.3. Редактирование данных пользователя

1. Открыть профиль пользователя.

2. Отредактировать значения полей. Доступны для редактирования фамилия, имя, отчество, наименование компании, отдела и должности, номер телефона, e-mail и номер телефона.

3. При вводе данных некорректного формата появляется сообщение об ошибке. Например – рис. 3.10.

#### Контакты

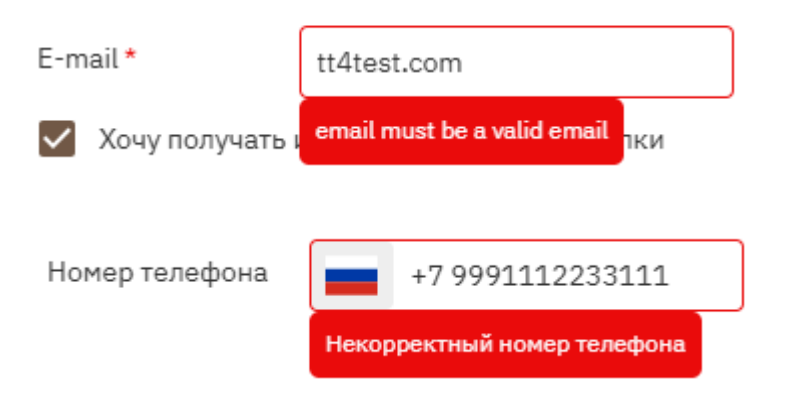

Рисунок 3.10 – Сообщения об ошибке при вводе данных некорректного формата

Сообщение об ошибке появляется и при условии, что после редактирования оказались незаполненными обязательные поля.

4. Нажать кнопку «Сохранить». Отображается сообщение «Успешно обновлено». Отображаемые данные соответствуют внесенным изменениям.

#### 3.5.4. Настройка получения уведомлений на электронную почту

1. Открыть профиль пользователя.

2. Снять/установить отметку с чекбокса «Хочу получать информационные рассылки».

#### 4. ПРОЕКТЫ

Основная работа по настройке, запуску расчетов и получению результатов запусков ведется в разделе «Проекты». Внешний вид экрана раздела представлен на рис. 4.1.

| Администрирование Проекты |                                                                                                    | • • • • |
|---------------------------|----------------------------------------------------------------------------------------------------|---------|
| + v ž                     | <ul> <li>Турбостроение</li> <li>Турбина ГЗМ-8963</li> <li>Расчет нагрузок на 01-01-2024</li> <li>Нефтепровод НФТ-001</li> <li>Нагрузочные испытания ЯМАЛ</li> </ul> |         |
|                           |                                                                                                    | ٩       |

Рисунок 4.1 – Раздел «Проекты»

Верхнее меню служит для добавления групп и проектов, а также для импорта проектов.

Интерфейс системы позволяет выполнять следующие действия:

- добавление группы;
- просмотр группы;
- редактирование группы;
- удаление группы;
- добавление проекта;
- импортирование проекта;
- просмотр проекта;
- редактирование проекта;
- удаление проекта;
- навигация по дереву групп/проектов.

Все дальнейшие действия выполняются из экранных форм, относящихся к разделу «Проекты».

### 4.1. Управление деревом проектов и групп

## 4.1.1. Добавление группы

1. В верхнем меню нажать иконку + , выбрать «Группа».

2. В открывшемся окне (рис. 4.2) ввести название группы и ее описание,

выбрать расположение группы в дереве проектов.

|   | Администрирование Проекты         |                                                                                                    | 0 A C ~ |
|---|-----------------------------------|----------------------------------------------------------------------------------------------------|---------|
| á | Администрирование         Проекти | Typ5ocrpoeнне       E     Coagars rpynny       Hassanee:*       Ppynns_1       Onecanes:       Onecanes:       Onecanes:       Onecanes:       Onecanes:       Onecanes:       Pagartenboxekit ansekent:       B repre |         |
| _ |                                   | Typocomposene     Medyrenposeg H0T-001      Otwennts     Coxpany                                                                                                    |         |

Рисунок 4.2 – Добавление группы

3. Нажать «Сохранить». При этом отображается сообщение «Успешно создано», а в дереве проектов появляется созданная группа. При выборе «Отменить» группа не будет добавлена.

## 4.1.2. Просмотр группы

1. В разделе «Проекты» в дереве проектов нажать на название группы. При этом в основном окне раздела в виде дерева проектов отображается содержимое выбранной группы (рис. 4.3). В правом верхнем углу отображается текущее местоположение в дереве групп и проектов.

| 6 | Администрирование Проекты |                               | e <b>k</b> © ×  |
|---|---------------------------|-------------------------------|-----------------|
| ÷ | Турбостроение 🗡 + 🗸 ± 🚓   | 3 0                           | ■ Турбостроение |
|   |                           | <b>Д</b> Турбина ГЗМ-8963     |                 |
|   |                           | Расчет нагрузок на 01-01-2024 |                 |
|   |                           |                               |                 |
|   |                           |                               |                 |
|   |                           |                               |                 |
|   |                           |                               |                 |
|   |                           |                               | 0               |
|   |                           |                               | Tan Steeder     |
|   |                           |                               |                 |

Рисунок 4.3 – Просмотр группы

## 4.1.3. Редактирование группы

1. Открыть в дереве проектов необходимую группу.

2. В верхнем меню нажать иконку 🧖.

3. В открывшемся окне (рис. 4.4) отредактировать название группы и/или ее описание.

| Редактировать группу | ×   |
|----------------------|-----|
| Название: *          |     |
| Нефтепровод НФТ-001  |     |
| Описание:            |     |
| Нефтепровод НФТ-001  |     |
|                      |     |
|                      |     |
| Отменить Сохран      | ить |

Рисунок 4.4 – Редактирование группы

4. Нажать «Сохранить». При этом отображается сообщение «Успешно обновлено», отображается страница группы с обновленными параметрами. При выборе «Отменить» изменения не сохранятся.

5. При нажатии логотипа справа от названия группы (рис. 4.5) открывается окно для загрузки изображения. Необходимо выбрать файл логотипа, нажать «Открыть».

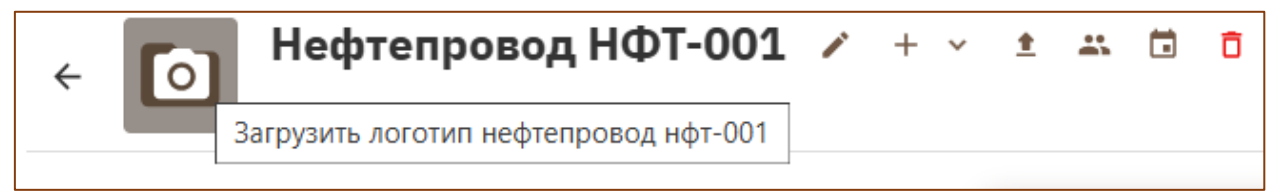

Рисунок 4.5 – Редактирование логотипа группы

При этом отображается сообщение «Файл загружен», отображается страница группы с обновленным логотипом.

## 4.1.4. Удаление группы

1. Открыть в дереве проектов необходимую группу.

2. В верхнем меню нажать иконку 🗖.

3. В открывшемся окне (рис. 4.6) подтвердить удаление группы - нажать

«Удалить». При выборе «Отменить» группа не будет удалена.

| Вы действительно хотите удалить группу? |          | ×       |
|-----------------------------------------|----------|---------|
|                                         | Отменить | Удалить |

Рисунок 4.6 – Подтверждение удаления группы

При этом отображается сообщение «Успешно удалено», отображается страница дерева проектов, в котором уже нет удаленной группы.

ВНИМАНИЕ! При удалении группы удаляются ВСЕ, входящие в ее состав группы и проекты.

## 4.1.5. Добавление проекта

1. В верхнем меню нажать иконку +, выбрать «Проект».

2. В открывшемся окне (рис. 4.7) ввести название проекта и его описание, выбрать расположение проекта в дереве проектов.

| Создать проект                        | ×                  |
|---------------------------------------|--------------------|
| Название: *                           |                    |
| ЯМАЛ_1                                |                    |
| Описание:                             |                    |
| Нагрузочные испытания по проекту ЯМАЛ |                    |
|                                       |                    |
| Родительский элемент:                 |                    |
| В корне                               |                    |
| > Турбостроение                       |                    |
| Нефтепровод НФТ-001                   |                    |
|                                       | Отменить Сохранить |

Рисунок 4.8 – Добавление проектов

 Нажать «Сохранить». При этом отображается сообщение «Успешно создано», а в дереве проектов появляется созданный проект (рис. 4.9). При выборе «Отменить» проект не будет добавлен.

| Администрирование Проекты |                                                                                                    | € <b>≜ ©</b> × |
|---------------------------|----------------------------------------------------------------------------------------------------|----------------|
| + ~ ž                     | <ul> <li>Турбостроение</li> <li>Турбина ГЗМ-8963</li> <li>Расчет нагрузок на 01-01-2024</li> <li>Нефтепровод НФТ-001</li> <li>Нагрузочные испытания ЯМАЛ</li> <li>ЯМАЛ_1</li> <li>ЯМАЛ_1</li> <li>Расчет полетного плана на 2024 год</li> </ul> |                |
|                           |                                                                                                    |                |

Рисунок 4.9 – Обновленное дерево проектов

## 4.1.6. Импортирование проекта

- 1. В верхнем меню нажать иконку <sup>1</sup> «Импортировать проект».
- 2. В открывшемся окне выбрать файл проекта и нажать «Открыть».
- 3. Внизу экрана появится сообщение «Успешно импортировано».
- 4. Проект появится в дереве проектов и директорий.

## 4.1.1. Просмотр проекта

1. В разделе «Проекты» в дереве проектов нажать на название проекта. При этом в основном окне отображается содержимое выбранного проекта (рис. 4.10). В правом верхнем углу отображается текущее местоположение в дереве групп и проектов.

| _<br>_   | Адм        | инистрирование      | Проекты                  |                                                                                            |            |           |           |              | 3                      | ۰      | C ~               |
|----------|------------|---------------------|--------------------------|--------------------------------------------------------------------------------------------|------------|-----------|-----------|--------------|------------------------|--------|-------------------|
| ÷        | ₿          | ЯМАЛ_1 и            | * 🛓 🗖<br>тания по проект | у ЯМАЛ                                                                                     |            |           |           |              | Нефтепровод НФТ        | -001 > | в ЯМАЛ_           |
| Таб      | пицы       | Вычислители         | Формы                    | Расчеты Отчеты Настройки Участники События                                                 |            |           |           |              |                        |        |                   |
| +        | ~          |                     | <                        | tab1                                                                                       |            |           | Данные    | Структура    | Ограничен              | ия     | Связи             |
|          | dir1       |                     | :                        | 😇 Фильтры III Столбцы + Добавить столбец таблицы<br>Название                               | Тип данных |           | Уникально | е поле С     | —<br>Эбязательное поле | e      | 0                 |
|          |            |                     |                          |                                                                                            |            |           |           |              |                        |        |                   |
|          |            |                     |                          |                                                                                            |            |           |           |              |                        |        |                   |
|          |            |                     |                          |                                                                                            |            |           |           |              |                        |        |                   |
|          |            |                     |                          |                                                                                            |            |           |           |              |                        |        |                   |
|          |            |                     |                          |                                                                                            | н          | іет строк |           |              |                        |        |                   |
|          |            |                     |                          |                                                                                            |            |           |           |              |                        |        | (                 |
|          |            |                     |                          |                                                                                            |            |           |           |              |                        |        |                   |
|          |            |                     |                          |                                                                                            |            |           |           |              |                        |        | UN INCLUS         |
| 1        |            |                     |                          |                                                                                            |            |           |           |              |                        |        |                   |
| https:// | indanis-ui | sphpu.com/projects/ | project/f966chf          | Downon wowfro<br>f-eR0d-4427-93ra-d3383r06b573/tables/0eb93b24-848e-45ab-841r-3d11165aaa49 | structure  |           | Строк     | на странице: | 20 т 0-0 из            | 0      | $\langle \rangle$ |

Рисунок 4.10 – Просмотр проекта

### 4.1.2. Редактирование проекта

1. Открыть в дереве проектов необходимый проект.

2. В верхнем меню нажать иконку 🧖.

3. В открывшемся окне (рис. 4.11) отредактировать название проекта и/или его описание.

| Редактировать проект                  | ×                  |
|---------------------------------------|--------------------|
| Название: *                           |                    |
| ЯМАЛ_1                                |                    |
| Описание:                             |                    |
| Нагрузочные испытания по проекту ЯМАЛ |                    |
|                                       |                    |
|                                       |                    |
|                                       | Отменить Сохранить |

Рисунок 4.11 – Редактирование проекта

4. Нажать «Сохранить». При этом отображается сообщение «Успешно обновлено», отображается страница проекта с обновленными параметрами. При выборе «Отменить» внесенные изменения не будут сохранены.

5. При нажатии иконки справа от названия проекта (рис. 4.12) открывается окно для загрузки изображения. Необходимо выбрать файл логотипа, нажать «Открыть».

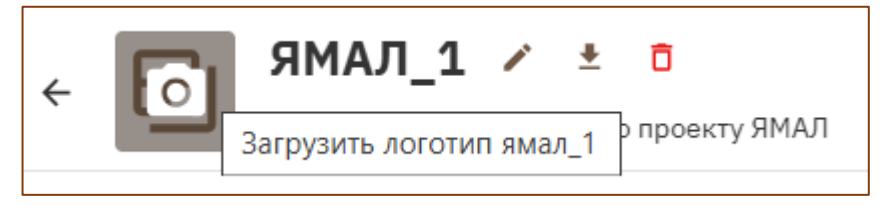

Рисунок 4.12 – Редактирование логотипа проекта

При этом отображается сообщение «Файл загружен», отображается страница проекта с обновленным логотипом.

### 4.1.3. Удаление проекта

- 1. Открыть в дереве проектов необходимый проект.
- 2. В верхнем меню нажать иконку 🗖.

3. В открывшемся окне (рис. 4.13) подтвердить удаление проекта - нажать «Удалить».

| Вы действительно хотите удалить проект? |          | ×       |
|-----------------------------------------|----------|---------|
|                                         | Отменить | Удалить |

Рисунок 4.13 – Подтверждение удаления проекта

При этом отображается сообщение «Успешно удалено», отображается страница дерева проектов, в котором уже нет удаленного проекта.

#### 4.1.7. Экспортирование проекта

- 1. Открыть в дереве проектов необходимый проект
- 2. В верхнем меню нажать иконку 生 «Экспортировать проект».
- 3. В открывшемся окне (рис. 4.14) сформировать состав выгружаемого файла, нажать «Экспортировать».

| Экспортировать проект                   | ×                       |
|-----------------------------------------|-------------------------|
| Выберите типы сущностей для экспорта: * |                         |
| 🔽 Таблицы                               |                         |
| Вычислители                             |                         |
| 🖌 Вычислители проекта                   |                         |
| Форма параметров                        |                         |
| 🔽 Параметры форм проектов               |                         |
| Расчеты                                 |                         |
|                                         | Отменить Экспортировать |

Рисунок 4.14 – Экспортирование проекта

- 4. Внизу экрана появится сообщение «Скачивание файла началось».
- 5. Zip-файл будет сохранен в каталог, указанный как директория для загрузки в настройках браузера. Имя файла формируется как

«Название проекта\_ДД.ММ.ГГГГ\_ЧЧ.ММ.СС» (состоит из имени проекта, даты и времени экспорта).

#### 5.1.1. Навигация по дереву групп/проектов

Основной экран раздел «Проекты» содержит дерево проектов. Каждая группа может содержать и группы, и проекты. Проект вложений не содержит.

Подгруппы отображаются нажатием иконки справа от названия группы. Свернуть развернутую ветвь можно нажатие иконки (рис. 4.15).

После перехода в режим просмотра группы или проекта вернуться к дереву проектов можно по нажатию ←слева от названия группы/проекта в верхнем меню.

| Администрирование Проекты |                                                  | ~ 🗿 🔺 O |
|---------------------------|--------------------------------------------------|---------|
| + ~ 1                     |                                                  |         |
|                           | ✓ ■ Турбостроение                                |         |
|                           | 🔁 Турбина ГЗМ-8963                               |         |
|                           | Расчет нагрузок на 01-01-2024                    |         |
|                           | 🔁 Проект 1                                       |         |
|                           | Нефтепровод НФТ-001                              |         |
|                           | Нагрузочные испытания ЯМАЛ                       |         |
|                           | ЯМАЛ_1     Нагрузочные испытания по проекту ЯМАЛ |         |
|                           | 🗊 Расчет полетного плана на 2024 год             |         |
|                           |                                                  | ۲       |

Рисунок 4.15 – Отображение вложений группы

#### 4.2. Управление группами

На экранной форме (рис. 4.16) просмотра группы доступны следующие средства управления группой:

- редактирование группы и ее логотипа;
- добавление группы;
- добавление проекта;
- импортирование проекта;
- управление участниками;

- просмотр событий;
- удаление группы.

| <b>A</b> A | дминистрирование Проекты      |               | Ø 🔺 🖸 🗸                                       |
|------------|-------------------------------|---------------|-----------------------------------------------|
| ÷ 🖿        | Расчет нагрузок на 01-01-2024 | / + · 1 = 🗇 🗖 | Турбостроение > Расчет нагрузок на 01-01-2024 |
|            |                               | 🕀 Проект 1    |                                               |
|            |                               |               |                                               |
|            |                               |               |                                               |
|            |                               |               |                                               |
|            |                               |               |                                               |
|            |                               |               | -                                             |
|            |                               |               | 🚱 - Tan Suc                                   |
|            |                               |               | * Router                                      |

Рисунок 4.16 – Экранная форма управления группой

Редактирование и удаление группы рассмотрены в п. 3.2.1.3 и п. 3.2.1.4 настоящего руководства пользователя соответственно.

### 4.2.1. Добавление группы

1. В верхнем меню нажать иконку +, выбрать «Группа»

2. В открывшемся окне (рис. 4.17) ввести название группы и ее описание, выбрать расположение группы в дереве проектов. По умолчанию группа создается не в корне дерева, а в группе, которую открыли для работы.

| Создать группу                                  |          | ×         |
|-------------------------------------------------|----------|-----------|
| Название: *                                     |          |           |
| Расчет нагрузок по термостойкости               |          |           |
| Описание:                                       |          |           |
| Расчет нагрузок по термостойкости на 01-01-2024 |          |           |
|                                                 |          |           |
| Родительский элемент:                           |          |           |
| В корне                                         |          |           |
| ✓ ■Турбостроение                                |          |           |
| Расчет нагрузок на 01-01-2024                   |          |           |
| Нефтепровод НФТ-001                             |          |           |
|                                                 | Отменить | Сохранить |

Рисунок 4.17 – Добавление группы

3. Нажать «Сохранить». При этом отображается сообщение «Успешно создано», а в дереве проектов появляется созданная группа. При выборе «Отменить» группа не будет добавлена.

#### 4.2.2. Добавление проекта

1. В верхнем меню нажать иконку +, выбрать «Проект».

2. В открывшемся окне (рис. 4.18) ввести название проекта и его описание, выбрать расположение проекта в дереве проектов. По умолчанию проект создается не в корне дерева, а в группе, которую вы открыли для работы.

| Создать проект        | ×                  |
|-----------------------|--------------------|
| Название: *           |                    |
| Проект_1              |                    |
| Описание:             |                    |
| Описание проекта_1    |                    |
| Родительский элемент: |                    |
| Вкорне                |                    |
| Группа_1              |                    |
|                       | Отменить Сохранить |

Рисунок 4.18 – Добавление проекта

4. Нажать «Сохранить». При этом отображается сообщение «Успешно создано», а в дереве проектов появляется созданный проект.

## 4.2.3. Просмотр событий

Экранная форма просмотра событий отображает действия, произведенные именно с этой группой (создание, добавление пользователей, редактирование имени и описания). Редактирование логотипа и изменение содержимого группы не отображаются (рис. 4.19).

| Администр            | рирование Проекты                                                             | политех                                                                                               | ° ▲ © × |  |  |  |  |
|----------------------|-------------------------------------------------------------------------------|----------------------------------------------------------------------------------------------------|---------|--|--|--|--|
| ← <b>He</b>          | Некорректная работа ограничений 🖍 + 🗸 🖄 🖬 0 🗈 некорректная работа ограничений |                                                                                                    |         |  |  |  |  |
| \Xi Фильтры 🚻 С      | Столбцы 🛃 Экспорт                                                             |                                                                                                    | 53      |  |  |  |  |
| Дата                 | Автор                                                                         | Действие                                                                                              |         |  |  |  |  |
| 02.04.2025, 11:42:25 | test-ERR D1_m@                                                                | Создал узел: Некорректная работа ограничений                                                          |         |  |  |  |  |
| 02.04.2025, 11:42:25 | test-ERR D1_m@                                                                | Добавил пользователя b2fef0f0-8e4f-4bb2-946b-7ea7997f791a в узел 6853fdb4-beff-44bb-9d40-677ad37d851f |         |  |  |  |  |
|                      |                                                                               |                                                                                                    |         |  |  |  |  |
|                      |                                                                               |                                                                                                    | 0       |  |  |  |  |
|                      |                                                                               |                                                                                                    | e       |  |  |  |  |

Рисунок 4.19 – Просмотр событий группы

Экранная форма содержит средства управления отображением информации.

1. Переход в полноэкранный режим/возвращение из полноэкранного режима - переход в полноэкранный режим (рис. 4.20) производится по нажатию иконки в верхнем правом углу экрана С.

| \Xi Фильтры 🚻 С      | Столбцы 🕁 Экспорт      |                                                   | 0                                                    |
|----------------------|------------------------|---------------------------------------------------|------------------------------------------------------|
| Дата                 | Автор                  | Действие                                          |                                                      |
| 30.03.2025, 20:20:59 | Системный пользователь | Создал узел: Группа_1                             | Чтобы выйти из полноэкранного режима, нажмите   Esc  |
| 30.03.2025, 20:20:59 | Системный пользователь | Добавил пользователя 5ef97281-0fa0-4669-b1a9-bbc5 | 3191babc 8 yaan 84cu9ed9-9480-4092-8054-740541872c15 |
| 30.03.2025, 22:13:23 | Системный пользователь | Изменил узел: Группа_1 отредакт                   |                                                      |
|                      |                        |                                                   |                                                      |
|                      |                        |                                                   |                                                      |
|                      |                        |                                                   |                                                      |
|                      |                        |                                                   |                                                      |
|                      |                        |                                                   |                                                      |
|                      |                        |                                                   |                                                      |
|                      |                        |                                                   |                                                      |
|                      |                        |                                                   |                                                      |
|                      |                        |                                                   |                                                      |
|                      |                        |                                                   |                                                      |
|                      |                        |                                                   |                                                      |
|                      |                        |                                                   |                                                      |
|                      |                        |                                                   |                                                      |
|                      |                        |                                                   |                                                      |
|                      |                        |                                                   |                                                      |
|                      |                        |                                                   |                                                      |
|                      |                        |                                                   |                                                      |
|                      |                        |                                                   |                                                      |
|                      |                        |                                                   |                                                      |
|                      |                        |                                                   |                                                      |
|                      |                        |                                                   |                                                      |
|                      |                        |                                                   |                                                      |
|                      |                        |                                                   |                                                      |
|                      |                        |                                                   |                                                      |
|                      |                        |                                                   |                                                      |
|                      |                        |                                                   |                                                      |
| Размер шрифта 🗸      |                        |                                                   | Строк на странице: 20 👻 1-3 из 3 🧠 (1) 🗦             |

Рисунок 4.20 – Просмотр событий в полноэкранном режиме

Выход из полноэкранного режима производится по нажатию клавиши «Esc»/по нажатию иконки С в верхнем правом углу экрана.

2. Задание шрифта

Задание шрифта осуществляется по нажатию иконки «Размер шрифта» в левом нижнем углу экрана. При этом открывается окно управления размером шрифта, содержащее клавиши увеличения/уменьшения шрифта, клавишу сброса до исходных настроек и индикатор, отображающий размер установленного шрифта (рис. 4.21). Используя эти клавиши, можно задать размер текста внутри таблицы на экранной форме.

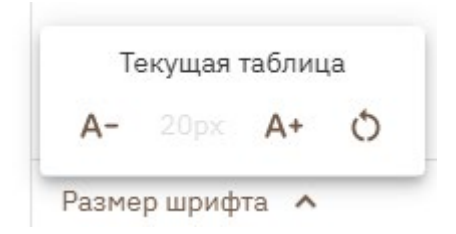

Рисунок 4.21 – Задание шрифта

#### 3. Задание числа строк на странице

Задание числа строк на странице осуществляется с помощью инструментов в правом нижнем углу экранной формы (рис. 4.22).

Строк на странице: 10 👻 1-3 из 3 < 1 >

Рисунок 4.22 – Задание числа строк на странице и переключение между страницами

4. Задание отображаемых столбцов

Чтобы настроить, какие именно столбцы будут отображаться, нужно

нажать иконку <sup>Столбцы</sup> в верхнем меню. В открывшемся окне (рис. 4.23) выбрать столбцы для отображения и нажать на основном поле экранной формы. Состояние таблицы меняется сразу же при настройке отображаемых столбцов. Иконка <sup>СПоказать/Скрыть все</sup> позволяет вывести полную информацию или скрыть содержимое таблицы.

| \Xi Фильтры 💵   | Столбцы 🛃 Эксп | орт  |                                                                                                    |
|-----------------|----------------|------|----------------------------------------------------------------------------------------------------|
| Дата            | Автор          |      | Действие                                                                                             |
|                 |                | тель | Создал узел: Группа_2_1                                                                              |
| Q Поиск по стол | бцам           | тель | Добавил пользователя 5ef97281-0fa0-4669-b1a9-bbc53191ba5c в узел 8f976c73-bf28-4167-8b0a-3da0886b866 |
| 🗸 Дата          |                |      |                                                                                                    |
| 🗸 Автор         |                |      |                                                                                                    |
| 🗹 Действие      |                |      |                                                                                                    |
| 🔽 Показать,     | /Скрыть все    |      |                                                                                                    |

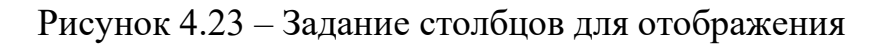

### 5. Задание фильтров

Чтобы настроить, какие строки будут отображаться, можно использовать фильтрацию. Для задания фильтров нужно нажать иконку Фильтры в верхнем меню. В открывшемся окне (рис. 4.24) создать условия фильтрации и щелкнуть на экранной форме.

| × | Столбцы<br>Дата | Операторы<br>👻 равен | Значение<br>▼ | ä          |
|---|-----------------|----------------------|---------------|------------|
| + | Добавить фильтр |                      | 📋 Очисти      | ть фильтры |

Рисунок 4.24 – Создание фильтров

Для формирования фильтра последовательно задаются:

- поле, по которому будет задаваться правило фильтрации;
- функция, которая задает правило фильтрации;
- пороговое значение фильтра.

Например – рис. 4.25.

| Столбцы<br>Х Дата  | Операторы<br>💌 равен    | Значение <ul> <li>01.02.2025 00:00</li> </ul> |
|--------------------|-------------------------|-----------------------------------------------|
| + Добавить фильтр  |                         | 📋 Очистить фильтр                             |
|                    |                         |                                               |
| Столбцы<br>< Автор | Операторы<br>👻 содержит | Значение<br>▼ Системный                       |

Рисунок 4.25 – Примеры создания фильтров

Можно сочетать несколько фильтров согласно правилам логического «И» и логического «ИЛИ». Так, фильтр, приведенный на рис. 4.26, отбирает записи, созданные от имени «Системного пользователя» 29 марта 2025 года.

| ×         | Столбцы<br>Автор | Операторы<br>👻 содержит | Значение<br>▼ Системный                       |
|-----------|------------------|-------------------------|-----------------------------------------------|
| хи ⊸      | Столбцы<br>Дата  | Операторы<br>👻 равен    | Значение <ul> <li>01.04.2025 00:00</li> </ul> |
| + Добавит | ъ фильтр         |                         | 🗍 Очистить фильтры                            |

Рисунок 4.26 – Пример объединения нескольких правил фильтрации

При задании фильтров на экранной форме появляется значок, обозначающий число правил фильтрации, применяемых на текущий момент (рис. 4.27)

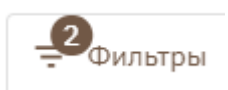

Рисунок 4.27– Индикация числа примененных правил фильтрации

Иконка <sup>Очистить фильтры</sup> удаляет фильтры, выводится полная информация.

5. Применение сортировки/группировки. При наведении курсора на название любого столбца подсвечиваются иконки ↑, ↓ для задания сортировки. Также можно перейти к заданию режима сортировки/группировки, нажав иконку справа от названия столбца. Предусмотрена сортировка по возрастанию и убыванию, а также группировка по любому из столбцов (рис. 4.28).

| Таблицы Вычислители Формы                   | Расчеты Отчеты Настройки Участники События                                                                                                    |  |  |  |  |  |
|---------------------------------------------|----------------------------------------------------------------------------------------------------|--|--|--|--|--|
| \Xi Фильтры III Столбцы 🕁 Экспорт           |                                                                                                    |  |  |  |  |  |
| Дата Автор $\psi$                           | Действие 🛧                                                                                                    |  |  |  |  |  |
| 01.04.2025, 2 个 Сортировать по возрастанию  | Coagan yaen: prjî                                                                                                    |  |  |  |  |  |
| 01.04.2025, 2 Отменить сортировку           | Добавил полизователя 5e/97281-0/a0-4669-b1a9-bbc53191ba5c в узел 3a52a754-1a41-4599-aa71-7c18c1188d59                                                 |  |  |  |  |  |
| 01.04.2025, 2                               | Создал вычислитель: ac56098a-d9ff-462e-9ee4-0154c53e8f68                                                                                              |  |  |  |  |  |
| 01.04.2025, 2 Сгруппировать по Автор        | Создал форму параметров 739167/с-816а-4са7-а47-с-6638de631fe2 в проекте 3a52a754-1a41-4599-аa71-7c18c1188d59                                          |  |  |  |  |  |
| 02.04.2025, 01:14:09 Системный пользователь | Добавил полизователя clc3bea2-0755-4cb3-9b43-59c10486ebid в узел 3a52a754-1a41-4599-aa71-7c18c1188d59                                                 |  |  |  |  |  |
| 02.04.2025, 01:18:27 Системный пользователь | Добавил пользователя вее8е62e-e4dd-42d2-88f7-805cfaf07e9e в узел 3a52a754-1a41-4599-aa71-7c18c1188d59                                                 |  |  |  |  |  |
| 02.04.2025, 01:29:39 Системный пользователь | Обновил роль пользователя с 5е197281-01a0-04669-b1a9-bbc53191ba5с на 3358489a-a04a-4646-909с-23d190547004 в узле 95a1543b-79bc-4cd7-b03c-a3593bc62669 |  |  |  |  |  |
| 02.04.2025, 10:55:53 Системный пользователь | Создал форму параметров а097d522-e370-4c20-acec-4a98ac031679 в проекте 3a52a754-1a41-4599-aa71-7c18c1188d59                                           |  |  |  |  |  |

Рисунок 4.28 – Сортировка

## 4.2.4. Управление участниками группы

«Участники» отображает информацию Экранная форма 0 пользователях, имеющих доступ к группе. По умолчанию в список участников создавший Настройка попадает пользователь, группу. отображения информации (фильтрация, задание столбцов, размер шрифта, размер экрана, число строк на странице) осуществляется аналогично п. 4.2.3. Можно добавить/отредактировать/удалить запись об участнике.

#### 4.2.4.1. Добавление участника

1. Нажать иконку + Добавить участника

2. В открывшемся окне (рис. 4.29) выбрать пользователя, зарегистрированного в системе. Указать роль, с которой он будет иметь доступ к группе, и дату окончания срока действия доступа. При некорректном вводе данных (рис. 4.30-4.31) будет выдано сообщение об ошибке.

| Добавить участника                    | ×                 |
|---------------------------------------|-------------------|
| Участник:*                            |                   |
| Testov Test Testovich (tt@test.com) 💿 | •                 |
| Роль: *                               |                   |
| Watcher                               | •                 |
| Дата истечения срока действия:        |                   |
| 25.12.2025 00:00                      |                   |
|                                       | Отменить Добавить |

Рисунок 4.29 – Добавление участника

| Добавить участника                    | ×                 |
|---------------------------------------|-------------------|
| Участник:*                            |                   |
| Testov Test Testovich (tt@test.com) 📀 | •                 |
| Роль:*                                |                   |
| Watcher                               | •                 |
| Дата истечения срока действия:        |                   |
| 31.12.2025 <mark>чч</mark> :00        |                   |
| Неверный ввод                         | Отменить Добавить |

Рисунок 4.30 – Сообщение об ошибке при неполном вводе даты

| Добавить участника                             | ×                 |
|------------------------------------------------|-------------------|
| Участник:*                                     |                   |
| Testov Test Testovich (tt@test.com) 💿          | •                 |
| Роль: *                                        |                   |
| Watcher                                        | •                 |
| Дата истечения срока действия:                 |                   |
| 31.12.2000 00:00                               |                   |
| Дата не может быть меньше 02.04.2025, 16:43:10 | Отменить Добавить |

Рисунок 4.31 – Сообщение об ошибке при некорректном вводе даты

3. Нажать «Добавить». В таблице добавится новая запись. При выборе «Отменить» участник не будет добавлен.

### 4.2.4.2. Редактирование участника

1. В строке с записью, которую следует отредактировать, нажать в правом столбце иконку .

2. На основной экранной форме в таблице в выбранной строке станут доступны для редактирования два поля: «Роль» и «Дата истечения срока действия».

3. Внести необходимые правки. В случае ввода некорректных значений будет выдано сообщение об ошибке, аналогично п. 4.2.4.1. Чтобы отменить правки, нажмите клавишу Esc.

4. После внесения правок щелкните на экранной форме. Внизу экрана появится сообщение «Успешно обновлено».

#### 4.2.4.3. Удаление участника

1. В строке с записью, которую следует удалить, нажать в правом столбце иконку **<sup>1</sup>**.

2. В появившемся окне (рис. 4.32) подтвердить удаление записи - нажать кнопку «Удалить».

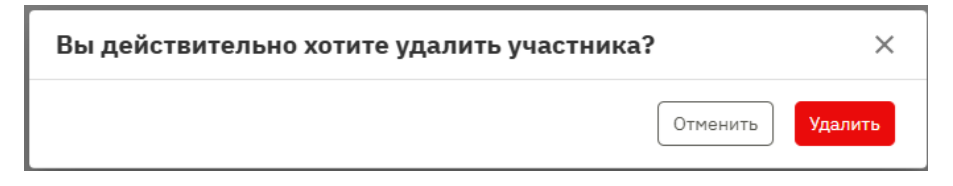

Рисунок 4.32 – Удаление участника

3. Внизу экрана появится сообщение «Участник успешно удален». Запись будет удалена. При выборе «Отменить» участник не будет удален.

#### 4.3. Управление проектами

На экранной форме (рис. 4.33) просмотра проекта доступны следующие средства управления проектом:

- редактирование проекта и его логотипа;
- экспортирование проекта;
- удаление проекта.

Редактирование и удаление проекта рассмотрены в п. 4.1.2 и п. 4.1.3 настоящего руководства пользователя соответственно.

Основное окно содержит следующие разделы:

- Таблицы;
- Вычислители;
- Формы;
- Расчеты;
- Отчеты;
- Настройки;
- Участники;
- События.

Эти разделы отражают поэтапное выполнение основного сценария использования системы - формирование входных параметров и задание условий запуска, загрузку вычислителей, проведение расчетов, визуализацию результатов расчетов, настройку и логирование их проведения.

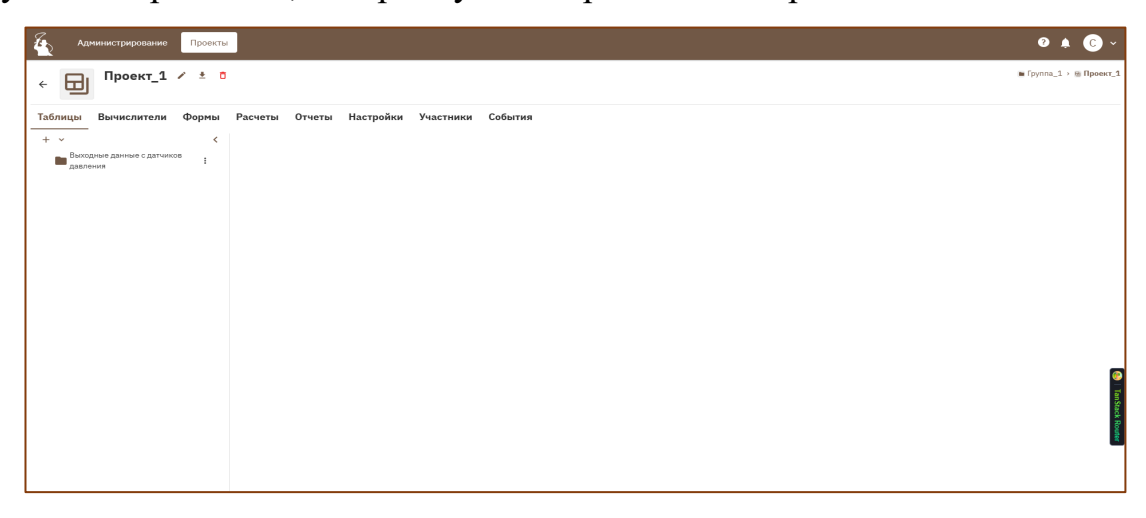

Рисунок 4.33 – Экранная форма управления проектом

#### 4.3.1. Управление таблицами

Экранная форма для отображения раздела «Таблицы» содержит подразделы (рис. 4.34):

- Данные;
- Структура;

- Ограничения;
- Связи.

| Администрирование   | Проекты |                                                  |           |               |            | 0 4              | C ~               |
|---------------------|---------|--------------------------------------------------|-----------|---------------|------------|------------------|-------------------|
| ← 🕞 pr1 / ±         | 0       |                                                  |           |               |            | • 2              | roup + m pr1      |
| Таблицы Вычислители | Формы   | Расчеты Отчеты Настройки Участники События       |           |               |            |                  |                   |
| + ~                 | , <     | tab1                                             |           | Данные Ст     | руктура    | Ограничения      | Связи             |
| V dirl              |         | 😇 Фильтры III Столбцы + добавить столбец таблицы |           |               |            |                  | 0                 |
| TT tabi             | 1       | Название Тип да                                  | анных     | Уникальное по | ne Ot      | іязательное поле |                   |
|                     |         |                                                  | Her cryse |               |            |                  |                   |
|                     |         |                                                  |           | Строк на      | транице: 2 | 0 × 0-0 × 0      | 🙆 TunStack Router |

Рисунок 4.34 – Подразел «Таблицы»

## 4.3.2. Добавление директории

1. В верхнем меню нажать иконку +(рис. 4.35).

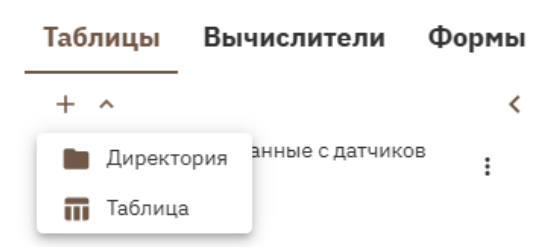

Рисунок 4.35 – Управление директориями и таблицами

2. Выбрать пункт «Директория».

3. В открывшемся окне указать название директории, ее месторасположение в дереве директорий и таблиц, оставить тип «Директория».

| Добавить директорию                                                      |              | ×      |
|--------------------------------------------------------------------------|--------------|--------|
| Название *                                                               |              |        |
| Выходные данные с датчиков температуры                                   |              |        |
| Родительский элемент                                                     |              |        |
| <ul> <li>В корне</li> <li>Выходные данные с датчиков давления</li> </ul> |              |        |
| Тип *                                                                    |              |        |
| Директория                                                               |              | •      |
|                                                                          | Отменить Сох | ранить |
4. Нажать «Сохранить». Внизу экрана появится сообщение «Успешно создано». В дереве директорий и таблиц появится новая директория. При выборе «Отменить» директория не будет добавлена.

# 4.3.3. Добавление поддиректории

1. Выбрать строку с нужной директорией.

2. Нажать иконку і справа от названия директории.

3. Выбрать «Добавить директорию».

4. В открывшемся окне указать название директории, ее месторасположение в дереве директорий и таблиц, оставить тип «Директория».

5. Нажать «Сохранить». Внизу экрана появится сообщение «Успешно создано». В выбранной директории появится вложенная директория (рис. 4.37). При выборе «Отменить» вложенная директория не будет добавлена.

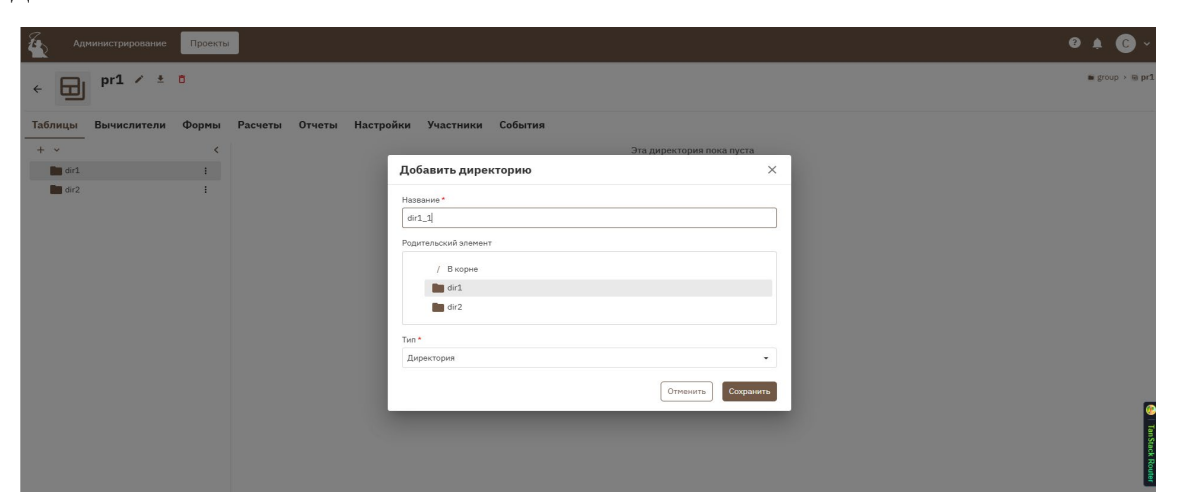

Рисунок 4.37 – Добавление поддиректории

# 4.3.4. Редактирование директории

- 1. Выбрать строку с нужной директорией.
- 2. Нажать иконку і справа от названия директории.

3. Выбрать «Редактировать».

4. В открывшемся окне (рис. 4.38) скорректировать название директории.

| Редактировать директорию | ×                  |
|--------------------------|--------------------|
| Название *               |                    |
| Директория_1_1           |                    |
| Тип *                    |                    |
| Директория               |                    |
|                          | Отменить Сохранить |

Рисунок 4.38 – Редактирование директории

5. Нажать «Сохранить». Внизу экрана появится сообщение «Успешно обновлено». Директория сохранится с отредактированным названием. При выборе «Отменить» название директории останется без изменений.

## 4.3.5. Удаление директории

1. Выбрать строку с нужной директорией.

2. Нажать иконку і справа от названия директории.

3. Выбрать «Удалить».

4. В появившемся окне (рис. 4.39) подтвердить удаление. При выборе «Нет» директория не будет удалена.

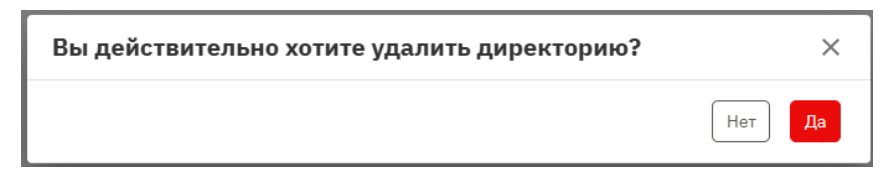

Рисунок 4.39 – Удаление директории

5. В случае, если внутри директории содержатся таблицы или директории система выдаст предупреждение (рис. 4.40). Повторно подтвердите удаление. Выбранная директория будет удалена.

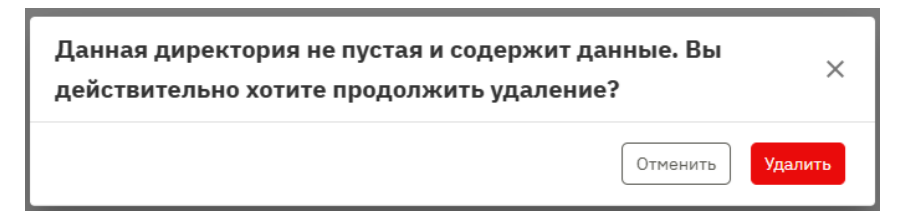

Рисунок 4.40 – Предупреждение о последствия удаления директории

При выборе «Отменить» директория не будет удалена.

# 4.3.6. Добавление таблицы

1. В верхнем меню нажать иконку + (рис. 4.41). Выбрать пункт «Таблица».

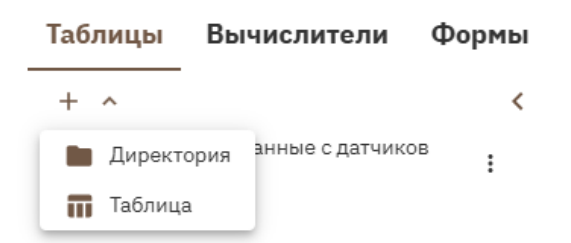

Рисунок 4.41 – Управление директориями и таблицами

Или встать на строку с нужной поддиректорией (переместиться по дереву директорий и таблиц), нажать на иконку справа от названия директории и выбрать «Добавить таблицу».

2. В открывшемся окне (рис. 4.42) указать название таблицы, ее месторасположение в дереве директорий и таблиц, оставить тип «Таблица».

| Добавить таблицу     |          | ×         |
|----------------------|----------|-----------|
| Название *           |          |           |
| Данные с датчиков    |          |           |
| Родительский элемент |          |           |
| / Вкорне             |          |           |
| tab1                 |          |           |
| tab2                 |          |           |
| > 🖿 Директория_1     |          |           |
| Тип *                |          |           |
| Таблица              |          | •         |
|                      | Отменить | Сохранить |

Рисунок 4.42 – Добавление таблицы

3. Нажать «Сохранить». Внизу экрана появится сообщение «Успешно создано». В дереве директорий и таблиц появится новая таблица. При выборе «Отменить» таблица не будет добавлена.

## 4.3.7. Управление таблицами

## 4.3.7.1. Структура

Раздел «Структура» позволяет задать, какие столбцы будут входить в состав таблицы. Задается наименование столбца, тип данных, является ли данное поле уникальным, является ли оно обязательным для заполнения.

# 4.3.7.1.1. Настройка отображения

Экранная форма содержит средства управления отображением информации. Могут быть настроены правила фильтрации записей, их сортировка, состав столбцов для отображения, размер шрифта, количество строк на странице, номер просматриваемой страницы, выбран полноэкранный режим. Настройка отображения информации осуществляется аналогично п. 4.2.3.

### 4.3.7.1.2. Добавление столбцов

1. В верхнем меню нажать иконку + Добавить столбец таблицы.

2. В открывшемся окне (рис. 4.43) ввести наименование столбца, выбрать из ниспадающего списка тип данных (логический, дата, дробное число, полилиния, целое число, точка, полигон, временная отметка, текст, номер/код). Указать, должно ли значение поля в данном столбце быть уникальным, является ли поле обязательным для заполнения.

| Добавить столбец таблицы | ×                  |
|--------------------------|--------------------|
| Название *               |                    |
| id                       |                    |
| Тип данных *             |                    |
| Целое число              | •                  |
| Уникальное поле          |                    |
| ✓ Обязательное поле      |                    |
|                          | Отменить Сохранить |

Рисунок 4.43 – Добавление столбца в структуру таблицы

3. Нажать «Сохранить». Внизу экрана появится сообщение «Успешно создано». Столбец будет добавлен в структуру таблицы. При выборе «Отменить» столбец не будет добавлен.

ВНИМАНИЕ! Обратите внимание на внесение изменений в структуру таблицы, при условии, что в нее уже внесены данные. Так, например, при попытке добавить столбец, обязательный для заполнения, появится сообщение «Не удалось создать колонку таблицы». Если нововведения противоречат уже имеющимся данным, они не будут сохранены.

#### 4.3.7.1.3. Редактирование столбцов

1. Выбрать в перечне столбцов (на табличной форме каждая строка – описание столбца таблицы) нужную запись.

2. Нажать значок и в правом углу строки.

3. Запись перейдет в режим редактирования. Внести изменения – можно поменять только название столбца (рис. 4.44).

| <i>E</i> | Администриров  | зание  | Проекты |      |                                              |             |                       | 9                 |        | •      |
|----------|----------------|--------|---------|------|----------------------------------------------|-------------|-----------------------|-------------------|--------|--------|
| ÷        | prj1 /         | / ± 1  | 0       |      |                                              |             |                       | ■ g               | roup > | 🖶 prj: |
| Ta       | блицы Вычислит | тели ( | Формы   | Расч | еты Отчеты Настройки Участники События       |             |                       |                   |        |        |
| +        | tab1           |        | <       | tab1 |                                              |             | Данные Структу        | ра Ограничения    | Св     | язи    |
|          |                |        |         | ÷ d  | Рильтры 🚻 Столбцы 🕂 Добавить столбец таблицы |             |                       |                   |        | 0      |
|          |                |        |         |      | Название                                     | Тип данных  | Уникальное поле       | Обязательное поле |        |        |
|          |                |        |         |      | id                                           | Целое число | ~                     | ~                 | 1      | σ      |
|          |                |        |         |      | Наименование (отредакт)                      | Текст       | ×                     | ×                 | 8      | ×      |
|          |                |        |         |      | Минимальная стоимость                        | Целое число | ×                     | ×                 | 1      | ٥      |
|          |                |        |         |      | Максимальная стоимость                       | Целое число | ×                     | ×                 | 1      | ٥      |
|          |                |        |         |      |                                              |             |                       |                   |        |        |
|          |                |        |         | Разм | гер шрифта 🗸                                 |             | Строк на странице: 2/ | 0 т 1−4 из 4 <    | 1      | >      |

Рисунок 4.44 – Редактирование столбца

4. Нажать иконку в конце строки для сохранения изменений (при нажатии × изменения будут отменены). Выбранная запись будет отредактирована.

# 4.3.7.1.4. Удаление столбцов

1. Выбрать в перечне столбцов (они заданы на табличной форме строками) нужную запись.

2. Нажать значок 🗖 в правом углу строки.

3. Появится окно для подтверждения удаления (рис. 4.45).

| Вы действительно хотите удалить данную строку? | ×       |
|------------------------------------------------|---------|
| Отменить                                       | Удалить |

Рисунок 4.45 - Подтверждение удаления

4. Нажать кнопку «Удалить». Строка с описанием столбца будет удалена из таблицы описаний, сам выбранный столбец будет удален из таблицы. ВНИМАНИЕ! Обратите внимание на внесение изменений в структуру таблицы, при условии, что в нее уже внесены данные. Так, например, при удалении столбца из заполненной таблицы, из нее будут удалены все данные, которые были в выбранном столбце.

#### 4.3.7.2. Ограничения

Раздел «Ограничения» позволяет задать, каким условиям должны соответствовать значения полей таблицы. Задается левая часть выражения – тот столбец, для значений которого задается правило. Оператор и правая часть – значение, используемое при создании условия. Задать ограничения можно для полей, имеющих тип «строка», «целое», «дробное число».

#### 4.3.7.2.1. Настройка отображения

Экранная форма содержит средства управления отображением информации. Могут быть настроены правила фильтрации записей, их сортировка, состав столбцов для отображения, размер шрифта, количество строк на странице, номер просматриваемой страницы, выбран полноэкранный режим. Настройка отображения информации осуществляется аналогично п. 4.2.3.

#### 4.3.7.2.2. Добавление ограничений

1. В верхнем меню нажать иконку + Добавить ограничение.

2. В открывшемся окне (рис. 4.46) ввести наименование столбца, выбрать из ниспадающего списка оператор. Указать правую часть оператора.

43

| Добавить ограничение            | ×                  |
|---------------------------------|--------------------|
| Левая часть оператора: *        |                    |
| Наименование (отредакт)         | •                  |
| Оператор: *                     |                    |
| Длина строки должна быть больше | •                  |
| Правая часть оператора: *       |                    |
| 5                               | ⊗ -                |
|                                 | Отменить Сохранить |

Рисунок 4.46 – Добавление ограничения

3. Нажать «Сохранить». Внизу экрана появится сообщение «Успешно создано». Ограничение будет добавлено. При выборе «Отменить» ограничение не будет добавлено.

ВНИМАНИЕ! Список возможных операторов формируется на основании типа поля в левой части выражения. В таблице представлено соответствие типов полей и возможных операторов.

| Строка               | Длина строки должна быть<br>больше<br>Длина строки должна быть<br>меньше<br>Длина строки должна быть<br>больше или равна<br>Длина строки должна быть<br>меньше или равна<br>Строка не должна быть равна<br>Входит в<br>Строка должна соответствовать<br>шаблону: |
|----------------------|----------------------------------------------------------------------------------------------------|
| Целое, дробное число | Больше чем<br>Меньше чем<br>Больше или равно<br>Меньше или равно<br>Не равно<br>Входит в<br>Соответствует шаблону                                                                                                    |

Обратите внимание на внесение изменений в структуру таблицы, при условии, что в нее уже внесены данные. Например, в таблице задан столбец Num, принимающий целочисленные значения. Для всех строк поля в этом столбце принимают значение 10. При попытке создать ограничение «Num меньше 5» появится сообщение об ошибке «Не удалось создать ограничение в таблице». До тех пор, пока в рассматриваемой таблице есть хоть одно поле, которое не соответствует новому ограничению, его будет невозможно сохранить.

#### 4.3.7.2.3. Редактирование ограничений

Ограничения не редактируются

#### 4.3.7.2.4. Удаление ограничений

1. Выбрать в перечне столбцов (они заданы на табличной форме строками) нужную запись.

2. Нажать значок 🗖 в правом углу строки.

3. Появится окно для подтверждения удаления (рис. 4.47).

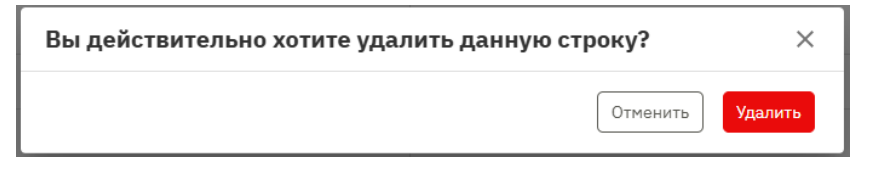

Рисунок 4.47 – Подтверждение удаления столбца

5. Нажать кнопку «Удалить». Выбранное ограничение будет удалено. При выборе «Отменить» ограничение не будет удалено.

#### 4.3.7.3. Связи

#### 4.3.7.3.1. Настройка отображения

Экранная форма содержит средства управления отображением информации. Могут быть настроены правила фильтрации записей, их сортировка, состав столбцов для отображения, размер шрифта, количество

строк на странице, номер просматриваемой страницы, выбран полноэкранный режим. Настройка отображения информации осуществляется аналогично п. 4.2.3.

# 4.3.7.3.2. Добавление связей

1. Нажать иконку + Добавить связь.

2. В открывшемся окне (рис. 4.48) заполнить параметры связи родительская таблица, поле-источник, связанное поле и тип связи. Дочерней является та таблица, для которой добавляется связь.

| Добавить связь          |                 | ×                   |
|-------------------------|-----------------|---------------------|
| Родительская таблица: * | <b>→</b>        | Дочерняя таблица: * |
| Поле-источник: *        | тип связи: *    | Связанное поле:*    |
| id                      | • Один к одному | • id •              |
|                         |                 | Отменить Сохранить  |

Рисунок 4.48 – Добавление связи

3. Нажать «Сохранить». Появится сообщение внизу экрана «Успешно создано». Связь будет добавлена – рис. 4.49. При выборе «Отменить» связь не будет добавлена.

| Расчеты Отчеты       | Настройки Участни                        | ки События       |                |               |        |           |             |       |
|----------------------|------------------------------------------|------------------|----------------|---------------|--------|-----------|-------------|-------|
| tab1                 |                                          |                  |                |               | Данные | Структура | Ограничения | Связи |
| \Xi Фильтры 🚻 Сто    | лбцы 🕂 Добавить связь                    |                  |                |               |        |           |             | ::    |
| Родительская таблица | Поле-источник                            | Дочерняя таблица | Связанное поле | Тип связи     |        |           |             |       |
|                      | 3751d612-facc-4aca-b1f2-<br>5d71301a88fc | tab1             | id             | Один к одному |        |           |             | / 8   |
|                      |                                          |                  |                |               |        |           |             |       |
|                      |                                          |                  |                |               |        |           |             |       |

Рисунок 4.49 – Обновленная табличная форма «Связи»

# 4.3.7.3.3. Редактирование связей

Связи не редактируются.

# 4.3.7.3.4. Удаление связей

1. Выбрать нужную запись с описанием связи.

- 2. Нажать значок 🗖 в правом углу строки.
- 3. Появится окно для подтверждения удаления (рис. 4.50).

| Вы действительно хотите удалить данную строку? | ×       |
|------------------------------------------------|---------|
| Отменить                                       | Удалить |

Рисунок 4.50 – Подтверждение удаления связи

4. Нажать кнопку «Удалить». Выбранная связь будет удалена. При выборе «Отменить» связь сохранится.

#### 4.3.7.4. Данные

Заполнение таблицы данными ведется с учетом заданных при создании структуры условий (уникальность значений, обязательность заполнения) и с учетом заданных на момент ввода данных ограничений.

#### 4.3.7.4.1. Настройка отображения таблицы

Экранная форма содержит средства управления отображением информации. Могут быть настроены правила фильтрации записей, их сортировка, состав столбцов для отображения, размер шрифта, количество строк на странице, номер просматриваемой страницы, выбран полноэкранный режим. Настройка отображения информации осуществляется аналогично п. 4.2.3.

#### 4.3.7.4.2. Заполнение таблицы

1. Нажать иконку + Добавить данные.

2. В открывшемся окне заполнить поля одной строки таблицы (рис. 4.51). Для ввода дат предусмотрен вызов календаря. Для численных значений – ползунки с шагом 1 и 0,01 для целых и дробных значений соответственно. Для логического поля – чекбокс.

| Добавить данные               |            | ×         |
|-------------------------------|------------|-----------|
| Минимальная стоимость:        | 1          |           |
| Максимальная стоимость:       | 10         |           |
| Дата поступления на<br>склад: | 10.10.2010 |           |
| id:*                          | 1          |           |
| Есть ли зарубежный<br>аналог: |            |           |
|                               | Отменить   | Сохранить |

Рисунок 4.51 – Добавление данных

3. При попытке задать не уникальное значение (в случае если уникальность затребована при формировании структуры таблицы) будет выдано сообщение об ошибке (рис. 4.52)

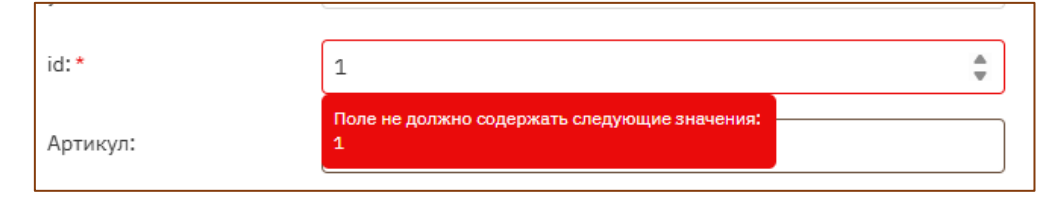

Рисунок 4.52 – Сообщение об ошибке при вводе повторяющегося значения для уникального поля

4. При попытке сохранить запись с незаполненным обязательным полем будет выдано сообщение об ошибке (рис. 4.53)

| Добавить данны                            | e                 | ×  |
|-------------------------------------------|-------------------|----|
| Обязательное, но не<br>уникальное поле: * | 0                 | \$ |
| id•*                                      | Обязательное поле |    |

Рисунок 4.53 – Сообщение об ошибке при незаполнении обязательного поля

5. При вводе данных, противоречащих уже заданным ограничениям, будет выдано сообщение об ошибке (рис. 4.54):

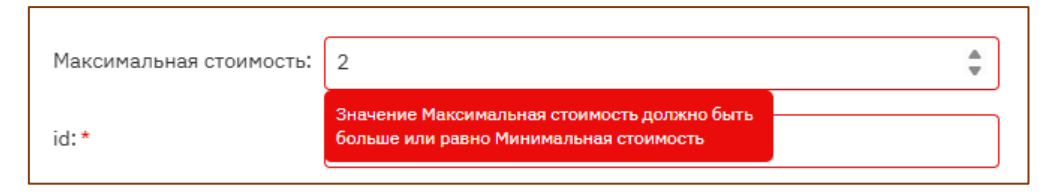

Рисунок 4.54 – Сообщение об ошибке при нарушении ограничений

6. При нарушении заданного формата данные будет выдано сообщение об ошибке (рис. 4.55).

| id:*                          | 6,5                   | - |
|-------------------------------|-----------------------|---|
| Есть ли зарубежный<br>аналог: | Ожидается целое число |   |

Рисунок 4.55 – Сообщение об ошибке при нарушении формата вводимых данных

7. Нажать «Сохранить». Внизу экрана появится сообщение «Успешно создано», данные будут внесены в таблицу. При выборе «Отменить» данные не будут добавлены.

# 4.3.7.4.3. Редактирование строк таблицы

1. Нажать иконку Св редактируемой строке таблицы.

2. В появившемся окне (рис. 4.56) внести правки с соблюдением форматов полей, заданных ограничений, условий уникальности и обязательности заполнения полей.

| Редактировать д                           | анные Х                   |
|-------------------------------------------|---------------------------|
| Описание состава:                         | описание второго артикула |
| Обязательное, но не<br>уникальное поле: * | 1                         |
| id:*                                      | 2                         |
| Артикул:                                  | второй артикул            |
|                                           | Отменить Сохранить        |

Рисунок 4.56 – Редактирование данных таблицы

Сообщения о некорректности вводимых значений выдаются аналогично п. 4.3.7.4.2.

3. Нажать «Сохранить». Внизу экрана появится сообщение «Успешно обновлено», данные таблицы будут успешно отредактированы. При выборе «Отменить» данные не будут отредактированы.

## 4.3.7.4.4. Удаление данных

- 1. Нажать иконку 🗖 в строке таблицы, предназначенной для удаления.
- 2. В появившемся окне (рис. 4.57) нажать «Удалить».

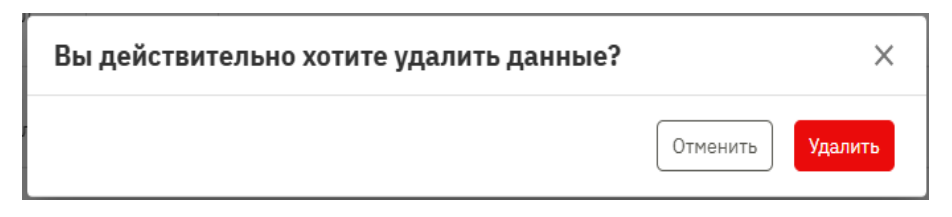

Рисунок 4.57 – Удаление данных таблицы

3. Внизу экрана появится сообщение «Успешно удалено», данные таблицы будут успешно удалены. При выборе «Отменить» данные не будут удалены.

#### 4.3.8. Управление вычислителями

Экранная форма для управления вычислителями содержит средства для добавления/редактирования/удаления вычислителей.

# 4.3.8.1. Настройка отображения

Экранная форма содержит средства управления отображением информации. Могут быть настроены правила фильтрации записей, их сортировка, состав столбцов для отображения, размер шрифта, количество строк на странице, номер просматриваемой страницы, выбран полноэкранный режим. Настройка отображения информации осуществляется аналогично п. 4.2.3.

## 4.3.8.2. Добавление вычислителя

1. Нажать иконку + Добавить.

2. В появившемся окне задать наименование вычислителя и его описание, загрузить файл вычислителя (рис. 4.58)

| Добавить вычислитель                                                                         | ×     |
|----------------------------------------------------------------------------------------------|-------|
| Название: *                                                                                  |       |
| Вычислитель_1                                                                                |       |
| Описание:                                                                                    |       |
| Описание вычислителя_1                                                                       |       |
| Файл:*                                                                                       |       |
| Нажмите или перетащите файл в эту область для загрузки<br>Доступные к загрузке форматы: .zip |       |
| Финальный.zip<br>57.2 КБ                                                                     |       |
| Отменить Сохр                                                                                | анить |

Рисунок 4.28 – Добавление вычислителя

3. Нажать «Сохранить». Появятся сообщения внизу экрана «Файл загружен», «Успешно создано». Вычислитель будет добавлен. При выборе «Отменить» вычислитель не будет добавлен.

# 4.3.8.3. Просмотр вычислителя

Вычислитель доступен к просмотру только в виде строки табличной формы. При этом можно увидеть наименование вычислителя, его описание, имя пользователя, загрузившего вычислитель, дату загрузки, статус и информацию о файле (имя загруженного файла).

#### 4.3.8.4. Редактирования вычислителя

1. Нажать иконку 🖍 в правом углу редактируемой записи вычислителя.

2. В появившемся окне (рис. 4.59) можно отредактировать наименование вычислителя и его описание. Загрузить новый файл вычислителя.

| Редактировать вычислитель                              | ×        |
|--------------------------------------------------------|----------|
| Название: *                                            |          |
| Отредактированное название                             |          |
| Описание:                                              |          |
| Отредактированное описание                             |          |
|                                                        |          |
| Файл:*                                                 |          |
| Нажмите или перетащите файл в эту область для загрузки |          |
| Доступные к загрузке форматы: .zip                     |          |
| Финальный.zip<br>Размер: 57.2 КБ                       | <b>±</b> |
| Отменить Сохран                                        | ить      |

Рисунок 4.59 – Редактирование вычислителя

3. Нажать «Сохранить». Внизу экрана появится сообщение «Успешно обновлено» (и сообщение «Файл загружен», если был отредактирован файл вычислителя). Запись вычислителя будет отредактирована. При выборе «Отменить» вычислитель не будет изменен.

## 4.3.8.5. Удаление вычислителя

- 1. Нажать иконку 🗖 в правом углу редактируемой записи вычислителя.
- 2. В появившемся окне (рис. 4.60) нажать «Удалить».

| Удалить вычислитель | ×                |
|---------------------|------------------|
|                     | Отменить Удалить |

Рисунок 4.60 – Удаление вычислителя

3. Вычислитель будет удален. При выборе «Отменить» вычислитель не будет удален.

# 4.3.8.6. Управление формами

Экранная форма для управления формами содержит средства для добавления/редактирования/удаления форм. Форма - структура, которая предназначена для описания запуска расчета - с какими выходными данными, вычислителями и какими параметрами будет запущен расчет.

# 4.3.8.7. Добавление формы

- 1. Нажать иконку + Добавить.
- 2. В появившемся окне задать название формы (рис. 4.61)

| Добавить форму | ×     |
|----------------|-------|
| Название: *    |       |
| Отменить Сохра | анить |

## Рисунок 4.61 – Добавление формы

3. Нажать «Сохранить». Появятся сообщения внизу экрана «Успешно создано». Откроется экранная форма редактирования – рис. 4.62.

#### Параметры

| \Xi Фильтры 💵 Столбцы 🕂 Добавить |                           |          |             |                   |                          | :3 |    |   |
|----------------------------------|---------------------------|----------|-------------|-------------------|--------------------------|----|----|---|
|                                  | Название                  | Ключ     | Тип         | Обязательное поле | Значение по<br>умолчанию |    |    |   |
|                                  | Вычислитель               | solver   | Номер/Код   | $\checkmark$      |                          | /  | =× | Ô |
| :                                | Время<br>моделирования, с | timeout  | Целое число | $\checkmark$      |                          | /  | -× | Ô |
| H                                | Таблицы                   | contents | Номер/Код   | $\checkmark$      |                          | /  |    | Ô |

Рисунок 4.62 – Экранная форма просмотра и редактирования формы для расчетов

4. Обязательными для заполнения являются параметры: «Вычислитель», «Время моделирования», «Таблицы». Обязательные параметры могут быть отредактированы/ удалены. К ним нельзя задать ограничения.

5. На строке «Вычислитель» нажать иконку . Вычислитель выбирается из тех, что были загружены в разделе «Вычислители». Поиск осуществляется по введенным наименованиям (не названиям файлов) (рис. 4.63). Нажать «Сохранить». Появится сообщение внизу экрана «Успешно обновлено». При выборе «Отменить» вычислитель не будет добавлен.

| Редактировать параметр      | ×        |
|-----------------------------|----------|
| Название:*                  |          |
| Вычислитель                 |          |
| Тип:*                       |          |
| Номер/Код                   |          |
| Ключ: *                     |          |
| solver                      |          |
| Значение по умолчанию:      |          |
| Вычислитель тепловых потерь | -        |
| ✓ Обязательное поле         |          |
| Отменить Со                 | охранить |

Рисунок 4.63 – Задание вычислителя в форме расчетов

6. На строке «Время моделирования, с» нажать иконку . Время моделирования задается в секундах (рис. 4.64). Нажать «Сохранить». Появится сообщение внизу экрана «Успешно обновлено». При выборе «Отменить» время не будет добавлено.

| Редактировать параметр | ×      |
|------------------------|--------|
| Название: *            |        |
| Время моделирования, с |        |
| Тип: *                 |        |
| Целое число            |        |
| Ключ: *                |        |
| timeout                |        |
| Значение по умолчанию: |        |
| 200                    | -      |
| ✓ Обязательное поле    |        |
| Отменить Сох           | фанить |

Рисунок 4.64 – Задание времени вычисления в форме расчетов

7. На строке «Таблицы» нажать иконку  $\checkmark$ . Таблицы выбираются из таблиц, сформированных в разделе «Таблицы». Поиск осуществляется по введенным названиям (рис. 4.65). Нажать «Сохранить». Появится сообщение внизу экрана «Успешно обновлено».

| Редактировать параметр | ×      |
|------------------------|--------|
| Название: *            |        |
| Таблицы                |        |
| Тип: *                 |        |
| Номер/Код              |        |
| Ключ: *                |        |
| contents               |        |
| Значение по умолчанию: |        |
| TT tabl                |        |
| tab2                   |        |
| Обязательное поле      |        |
| Отменить Сох           | фанить |

Рисунок 4.65 – Задание таблиц в форме расчетов

8. Добавление параметров. Кроме обязательных параметров при запуске могу потребовать дополнительные. Для создания параметра необходимо нажать иконку **+** Добавить в меню «Параметры». В открывшемся окне (рис. 4.66) заполнить поля, нажать «Сохранить».

| Добавить параметр                             | ×                  |
|-----------------------------------------------|--------------------|
| Название: *                                   |                    |
| Коэффициент тепловых потерь с учетом примесей |                    |
| Тип:*                                         |                    |
| Дробное число                                 | •                  |
| Ключ: *                                       |                    |
| Ktp                                           |                    |
| Значение по умолчанию:                        |                    |
| 12                                            | <br>▼              |
| Обязательное поле                             |                    |
|                                               | Отменить Сохранить |

Рисунок 4.66 – Добавление параметров

9. Появится сообщение внизу экрана «Успешно создано». Параметр будет добавлен к перечню параметров (рис. 4.67). При выборе «Отменить» параметр не будет добавлен.

```
Параметры
```

| ÷ 0  | \Xi Фильтры 💵 Столбцы 🕂 Добавить                    |          |               |                    |                          | :3 |     |   |
|------|-----------------------------------------------------|----------|---------------|--------------------|--------------------------|----|-----|---|
|      | Название                                            | Ключ     | Тип           | Обязательное поле  | Значение по<br>умолчанию |    |     |   |
|      | Вычислитель                                         | solver   | Номер/Код     | $\checkmark$       |                          |    | =×́ | Ô |
|      | Время<br>моделирования, с                           | timeout  | Целое число   | ~                  |                          |    | =×  | Ô |
|      | Таблицы                                             | contents | Номер/Код     | $\checkmark$       |                          | /  | =×  | Ô |
|      | Коэффициент<br>тепловых потерь с<br>учетом примесей | Ktp      | Дробное число | ×                  | 12                       |    | =×  | Ō |
| Разм | ер шрифта 🗸                                         |          |               | Строк на странице: | 20 🔻 1-4 из 4            | <  | 1   | > |

Рисунок 4.67 – Обновленный состав параметров

Этот параметр может отредактирован, удален. К нему могут быть заданы ограничения.

1. Редактирование параметров. Для редактирования параметра нужно нажать иконку и в нужной строке. В открывшемся окне (рис. 4.68) ввести новые значения. Для обязательных параметров можно редактировать только значение по умолчанию. Для дополнительных (созданных пользователем) для редактирования доступны все поля. После ввода значений нажать «Сохранить». При выборе «Отменить» параметр не будет отредактирован.

| Редактировать параметр                        | ×     |
|-----------------------------------------------|-------|
| Название: *                                   |       |
| Коэффициент тепловых потерь с учетом примесей |       |
| Тип:*                                         |       |
| Дробное число                                 |       |
| Ключ: *                                       |       |
| Ktp                                           |       |
| Значение по умолчанию:                        |       |
| 12                                            |       |
| Обязательное поле                             |       |
| Отменить Сохра                                | анить |

Рисунок 4.68 – Редактирование параметра, введенного пользователем

Появится сообщение внизу экрана «Успешно обновлено». Параметр будет отредактирован. При выборе «Отменить» параметр не будет отредактирован.

2. Удаление параметров. Обязательные параметры не удаляются. Параметры, созданные пользователем, можно удалить - нажать на иконку в конце строки. В появившемся окне подтвердить удаление параметра (рис. 4.69).

| Вы действительно хотите удалить данную строку? | ×       |
|------------------------------------------------|---------|
| Отменить                                       | Удалить |

Рисунок 4.69 – Удаление параметра

Появится сообщение внизу экрана «Успешно удалено». Параметр будет удален. При выборе «Отменить» параметр не будет удален.

3. Задание ограничений. Для обязательных параметров невозможно задать ограничение. Ограничение может быть задано для параметров, созданных пользователем. Для этого нужно нажать иконку <sup>=</sup>\* в конце строки. При этом в правой части экрана появится таблица (рис. 4.70)

| Реда   | актировать ф                                     | рорму         |               |                     |                                 |   |    |     |                            |                     |                             |        |     |
|--------|--------------------------------------------------|---------------|---------------|---------------------|---------------------------------|---|----|-----|----------------------------|---------------------|-----------------------------|--------|-----|
| Назван | ие:*                                             |               | Расче         | ат тепропроводности |                                 |   |    |     |                            |                     |                             |        |     |
| Пара   | метры                                            |               |               |                     |                                 |   |    |     | Ограничения                |                     |                             |        |     |
| Ξd     | Оильтры 🚻 Столб                                  | цы + Добавить |               |                     |                                 |   |    | 53  | \Xi Фильтры 🚻 Столбцы 🕂 Де | обавить ограничение |                             |        | 53  |
|        | Название                                         | Ключ          | Тип           | Обязательное поле   | Значение по<br>умолчанию        |   |    |     | Левая часть оператора      | Оператор            | Правая часть оператора      |        |     |
|        | Вычислитель                                      | solver        | Номер/Код     | ~                   | Вычислитель<br>теплопроводности | 1 | Ξ× | Ô   |                            |                     |                             |        |     |
|        | Время<br>моделирования, с                        | timeout       | Целое число   | ~                   | 120                             | 1 | Ξ× | Ô   |                            |                     |                             |        |     |
| 8      | Таблицы                                          | contents      | Номер/Код     | ~                   | tab1, tab2                      | 1 | Ξ× | Ô   |                            | Нет строк           |                             |        |     |
|        | Коэффициент<br>плавкости при<br>наличии примесей | Ktp           | Дробное число | ×                   | 12.51                           | 1 | =× | ٥   |                            |                     |                             |        |     |
| Разм   | ер шрифта 🗸                                      | ~             |               | Строк на странице:  | 20 👻 1-4 из 4                   | < | 1  | ) > | Размер шрифта 🗸 🗸          |                     | Строк на странице: 20 👻 0-0 | 0 из 0 | < > |

Рисунок 4.70 - Добавление ограничений для параметров

В появившейся таблице нажать + Добавить ограничение. В новом окне в качестве левой части оператора зафиксирован тот параметр, для которого создается ограничение (рис. 4.71), доступны к выбору оператор и значение в правой части оператора.

| Добавить ограничение                       | ×                  |
|--------------------------------------------|--------------------|
| Левая часть оператора: *                   |                    |
| Коэффициент плавкости при наличии примесей |                    |
| Оператор: *                                |                    |
| Больше или равно                           | •                  |
| Правая часть оператора: *                  |                    |
| 5                                          | 8                  |
|                                            | Отменить Сохранить |

Рисунок 4.71 – Добавление ограничения на параметр

Добавленное ограничение появится в перечне на экранной форме (рис. 4.72). При выборе «Отменить» ограничение не будет добавлено.

| Пара | метры                                            |               |               |                    |                                 |   |    |   | Ограничения                                |                     |                        |          |     |
|------|--------------------------------------------------|---------------|---------------|--------------------|---------------------------------|---|----|---|--------------------------------------------|---------------------|------------------------|----------|-----|
| Ŧ    | Фильтры 🚻 Столб                                  | цы + Добавить |               |                    |                                 |   |    | 0 | \Xi Фильтры 🚻 Столбцы 🕂 Д                  | обавить ограничение |                        |          | 13  |
|      | Название                                         | Ключ          | Тип           | Обязательное поле  | Значение по<br>умолчанию        |   |    |   | Левая часть оператора                      | Оператор            | Правая часть операто   | pa       |     |
| 8    | Вычислитель                                      | solver        | Номер/Код     | ~                  | Вычислитель<br>теплопроводности | / | Ξž | Ô | Коэффициент плавкости при наличии примесей | Больше или равно    | 5                      |          | Ō   |
| 8    | Время<br>моделирования, с                        | timeout       | Целое число   | ~                  | 120                             | / | =% | Ô |                                            |                     |                        |          |     |
|      | Таблицы                                          | contents      | Номер/Код     | ~                  | tab1, tab2                      | / | Ξ× | Ô |                                            |                     |                        |          |     |
| 8    | Коэффициент<br>плавкости при<br>наличии примесей | Ktp           | Дробное число | ×                  | 12.51                           | / | =¥ | Ō |                                            |                     |                        |          |     |
| Pas  | мер шрифта 🗸                                     |               |               | Строк на странице: | 20 👻 1-4 из 4                   | < | 1  | > | Размер шрифта 🗸                            | C                   | трок на странице: 20 👻 | 1-1 из 1 | 1 > |

Рисунок 4.72 - Просмотр перечня ограничений

Если ограничения заданы для нескольких параметров, то, чтобы справа отображались ограничения, относящиеся именно к нужному параметру, надо в строке с интересующим параметром нажать =¥. Ограничения не редактируются.

Для удаления ограничения необходимо нажать иконку **П** в конце нужной строки и подтвердить удаление в отдельном окне.

При попытке создать ограничение, противоречащее уже заданному значению параметра, будет выдано сообщение об ошибке (рис. 4. 73), ограничение не сохранится.

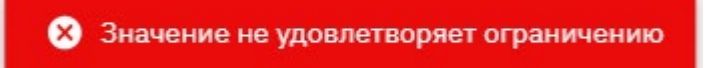

Рисунок 4.73 - Сообщение об ошибке при попытке задания некорректного ограничения

4. После завершения всех работ по формированию параметров запуска расчета внизу экранной формы нужно нажать «Сохранить». Внизу экрана появится сообщение «Успешно создано».

## 4.3.8.8. Просмотр формы

Описание формы доступно к просмотру в виде строки таблицы. При этом можно увидеть только наименование формы. Для просмотра полной

информации необходимо перевести форму в режим редактирования (п. 4.3.8.9).

#### 4.3.8.9. Редактирование формы

1. Нажать иконку 🖍 в правом углу редактируемой строки с описанием формы.

2. В появившемся окне (рис. 4.62) можно отредактировать все параметры.

3. После завершения всех работ по формированию параметров запуска расчета внизу экранной формы нажать «Сохранить». Внизу экрана появится сообщение «Успешно обновлено». Форма будет отредактирована. При выборе «Отменить» изменения не сохранятся.

#### 4.3.8.10. Удаление формы

1. Нажать иконку 🗖 в правом углу удаляемой формы.

2. В появившемся окне подтвердить удаление. Форма будет удалена. При выборе «Отменить» форма не будет удалена.

#### 4.3.9. Расчеты

Эта экранная форма содержит средства управлениями расчетами – добавление/редактирование/запуск/просмотр/удаление.

#### 4.3.9.1. Настройка отображения

Экранная форма содержит средства управления отображением информации. Могут быть настроены правила фильтрации записей, их сортировка, состав столбцов для отображения, размер шрифта, количество строк на странице, номер просматриваемой страницы, выбран полноэкранный режим. Настройка отображения информации осуществляется аналогично п. 4.2.3.

61

## 4.3.9.2. Создание расчета

1. Нажать на иконку + Создать расчет.

2. Откроется экранная форма создания расчета (рис. 4.74). На форме заполнить наименование расчета, его описание и выбрать форму, которая задает параметры данного расчета.

| Администрирование Проекты                                            | ~ 🧿 🌲 🎯  |
|----------------------------------------------------------------------|----------|
| < D prj1 / ± 0                                                       | ⊜ prj1   |
| Таблицы Вычислители Формы Расчеты Отчеты Настройки Участники События |          |
| Создать расчет                                                       |          |
| Haseawe:* Pacver 1                                                   |          |
| Описание: Описание расчета _1                                        |          |
| Форма:*                                                              |          |
| Отменить Сохранить                                                   |          |
|                                                                      |          |
|                                                                      |          |
|                                                                      |          |
|                                                                      |          |
|                                                                      | 0        |
|                                                                      | - Tan Si |
|                                                                      | tack Ro  |
|                                                                      | uter .   |

Рисунок 4.74 – Создание расчета

3. Как только будет выбрана форма расчета, на экране появится таблица, отображающая параметры запуска (рис. 4.75).

| Администрирование Проекты                   |                                       |
|---------------------------------------------|---------------------------------------|
| ← 📴 prj1 / ± 0                              |                                       |
| Таблицы Вычислители Формы Расче             | ты Отчеты Настройки Участники События |
| Создать расчет                              |                                       |
| Название: *                                 | Pacvet 1                              |
| Описание:                                   | Описание расчета _1                   |
| Форма:*                                     | Расчет тепропроводности 👻             |
| Задать параметры                            |                                       |
| Вычислитель: *                              | Вычислитель теплопроводности 👻        |
| Время моделирования, с: *                   | 120                                   |
|                                             | TTT tab1                              |
| Таблицы: *                                  | tab2                                  |
|                                             | Директория_1                          |
| Коэффициент плавкости при наличии примесей: | 12,51                                 |
| Коэффициент текучести:                      | 3                                     |
|                                             | Отменить Сохранить                    |
|                                             |                                       |

Рисунок 4.75 – Создание расчета – отображение параметров формы

4. Нажать «Сохранить». Внизу экрана появится сообщение «Успешно создано», а расчет будет добавлен на основную экранную форму (рис.
4.76). При выборе «Отменить» расчет не будет сформирован.

| Таблицы Вычислит     | ели Формы Расче     | еты Отчеты Настр       | ойки Уча  | стники Событ    | ия                   |     |
|----------------------|---------------------|------------------------|-----------|-----------------|----------------------|-----|
| \Xi Фильтры 🚻 Столби | цы + Создать расчет |                        |           |                 |                      | 53  |
| Название             | Описание $\psi$     | Автор                  | Приоритет | Статус          | Дата создания        |     |
| Расчет 1             | Описание расчета 1  | Системный пользователь | 0         | Готов к запуску | 02.04.2025, 20:50:09 | @ : |
|                      |                     |                        |           |                 |                      |     |

Рисунок 4.76 – Расчет добавлен

5. После создания расчет имеет статус «Создан», затем «Готов к запуску».

## 4.3.9.3. Редактирование расчета

1. Нажать в конце строки с описанием расчета и выбрать «Редактировать».

2. В новом окне (рис. 4.77) доступны для редактирования название расчета и его описание.

| Редактировать расчет | ×                  |  |
|----------------------|--------------------|--|
| Название: *          |                    |  |
| Расчет 1             |                    |  |
| Описание:            |                    |  |
| Описание расчета 1   |                    |  |
|                      | Отменить Сохранить |  |

Рисунок 4.77 – Редактирование расчета

3. Внести необходимые изменения и нажать «Сохранить». При выборе «Отменить» расчет не будет отредактирован.

4. Внизу экрана появится сообщение «Успешно обновлено». Внесенные изменения будут сохранены.

## 4.3.9.4. Просмотр расчета

1. Нажать в конце строки 🙆.

2. В текущем окне (рис. 4.78) будет выведена информация о расчете.

| Таблицы Вычислители Формы Расчеты Отчеты Настройки У | частники События       |                                 |                             |
|------------------------------------------------------|------------------------|---------------------------------|-----------------------------|
| ← Расчет 1 / 0                                       |                        |                                 | Статус: Готов к запуску 🕨 🎍 |
|                                                      |                        |                                 |                             |
|                                                      | Описание               | Описание расчета 1_1            |                             |
|                                                      | Приоритет              | 0                               |                             |
|                                                      | Прогресс               | 0                               |                             |
|                                                      | Дата создания          | 02.04.2025, 20:50:09            |                             |
|                                                      | Дата завершения        |                                 |                             |
|                                                      | Автор                  | Системный пользователь          |                             |
|                                                      | Параметры              |                                 |                             |
|                                                      | Вычислитель            | Вычислитель<br>теплопроводности |                             |
|                                                      | Таблицы                | tab1, tab2                      |                             |
|                                                      | Время моделирования, с | 20                              |                             |
|                                                      | Ktp                    | 12.51                           | 6                           |
|                                                      | Ktek                   | 3                               | ā                           |

Рисунок 4.78 – Просмотр расчета

3. В правом верхнем углу отображается статус расчета. Время моделирования указано то, которое было введено при формировании расчета.

## 4.3.9.5. Запуск расчета

1. Запустить можно только расчет, который имеет статус «Готов к запуску».

2. Запуск может производиться из меню подраздела «Проекты» - «Расчеты». Тогда необходимо нажать <sup>і</sup> в конце строки и выбрать «Запустить». Внизу экрана появится сообщение «Расчет успешно запущен».

3. Другой способ – открыть расчет на просмотр. В верхнем правом углу рядом со статусом «Готов к запуску» нажать иконку ▶. Внизу экрана появится сообщение «Расчет успешно запущен».

4. Успешно выполняющийся расчет последовательно принимает следующие статусы: «Успешно запущен» - «В очереди» - «В работе» - «Успешно» (рис. 4.79).

| Таблицы | Вычислители | Формы | Расчеты | Отчеты | Настройки | Участники | События        |                                 |                   |
|---------|-------------|-------|---------|--------|-----------|-----------|----------------|---------------------------------|-------------------|
| ← Расч  | ет 1 🖌 🏮    |       |         |        |           |           |                |                                 | Статус: Успешно 👃 |
|         |             |       |         |        |           |           |                |                                 |                   |
|         |             |       |         |        |           | Описание  |                | Описание расчета 1_1            |                   |
|         |             |       |         |        |           | Приорите  | т              | 0                               |                   |
|         |             |       |         |        |           | Прогресс  |                | 100                             |                   |
|         |             |       |         |        |           | Дата созд | ания           | 02.04.2025, 20:50:09            |                   |
|         |             |       |         |        |           | Дата заве | ршения         | 02.04.2025, 21:04:35            |                   |
|         |             |       |         |        |           | Автор     |                | Системный пользователь          |                   |
|         |             |       |         |        |           |           |                |                                 |                   |
|         |             |       |         |        |           | Параме    | тры            |                                 |                   |
|         |             |       |         |        |           | Вычислит  | ель            | Вычислитель<br>теплопроводности |                   |
|         |             |       |         |        |           | Таблицы   |                | tab1, tab2                      |                   |
|         |             |       |         |        |           | Время мо, | делирования, с | 20                              |                   |
|         |             |       |         |        |           | Ktp       |                | 12.51                           |                   |
|         |             |       |         |        |           | Ktek      |                | 3                               |                   |
|         |             |       |         |        |           |           |                |                                 |                   |

Рисунок 4.79 – Успешное выполнение расчета

5. Если в ходе работы вычислителя возникли сбои, то расчет будет остановлен. Расчет получит статус «Ошибка» (рис. 4.80).

| Таблицы | Вычислители | Формы | Расчеты | Отчеты | Настройки | Участники | События        |           |                             |
|---------|-------------|-------|---------|--------|-----------|-----------|----------------|-----------|-----------------------------|
| ← Pacy  | иет_3 🖌 🏮   |       |         |        |           |           |                |           |                             |
|         |             |       |         |        |           |           |                |           |                             |
|         |             |       |         |        |           | Описание  |                | Описание  | расчета З                   |
|         |             |       |         |        |           | Приорите  | т              | 0         |                             |
|         |             |       |         |        |           | Прогресс  |                | 100       |                             |
|         |             |       |         |        |           | Дата созд | ания           | 02.04.202 | 5,21:47:50                  |
|         |             |       |         |        |           | Дата заве | ршения         | 02.04.202 | 5,21:47:56                  |
|         |             |       |         |        |           | Автор     |                | Системны  | й пользователь              |
|         |             |       |         |        |           | -         |                |           |                             |
|         |             |       |         |        |           | Параме    | тры            |           |                             |
|         |             |       |         |        |           | Вычислит  | ель            | Е         | ычислитель<br>емы уравнений |
|         |             |       |         |        |           | Таблицы   |                | tab1      |                             |
|         |             |       |         |        |           | Время мо, | делирования, с | 10        |                             |
|         |             |       |         |        |           |           |                |           |                             |

Рисунок 4.81 – Расчет, завершившийся с ошибкой

#### 4.3.9.6. Скачивание расчета

1. Скачать можно только расчет, имеющий статус «Успешно».

2. Для скачивания нажать <sup>‡</sup> в конце строки и выбрать «Скачать».

3. Другой способ - открыть расчет на просмотр. В верхнем правом углу

рядом со статусом «Успешно» нажать иконку ±.

4. Zip-файл будет сохранен в каталог, указанный как директория для загрузки в настройках браузера.

#### 4.3.9.7. Удаление расчета

1. Для удаления нажать <sup>в</sup> в конце строки и выбрать «Удалить». Другой способ – открыть расчет на просмотр. В верхнем левом углу рядом с названием расчета нажать иконку **1**.

2. В появившемся окне (рис. 4.82) подтвердить удаление расчета.

| Вы действительно хотите удалить расчет? |          | ×       |
|-----------------------------------------|----------|---------|
|                                         | Отменить | Удалить |

Рисунок 4.82 – Удаление расчета

3. Расчет будет удален, внизу экрана появится сообщение «Успешно удалено». При выборе «Отменить» расчет не будет удален.

#### 4.3.10. Отчеты

Раздел находится в стадии разработки.

## 4.3.11. Настройки

«Настройки» содержат средства управления токенами (рис. 4.83). Токены позволяют взаимодействовать с системой не задействуя интерфейс Indanis.

| Таблицы           | Вычислители   | Формы      | Расчеты      | Отчеты | Настройки | Участники | События |           |       |        |                    |                      |     |
|-------------------|---------------|------------|--------------|--------|-----------|-----------|---------|-----------|-------|--------|--------------------|----------------------|-----|
| Токены            |               |            |              |        |           |           |         |           |       |        |                    |                      | ^   |
| Фильт<br>Название | гры 🚻 Столбцы | + Сгенерир | оовать токен |        | Описа     | ание      |         |           | Автор | Статус |                    | Дата истечения срока | 11  |
|                   |               |            |              |        |           |           |         | Нет строк |       | 10000  |                    | деиствия             |     |
| Размер ш          | рифта 🗸       |            |              |        |           |           |         |           |       |        | Строк на странице: | 20 -0 из 0           | < > |

Рисунок 4.83 – Управление токенами

Экранная форма содержит средства управления отображением информации. Могут быть настроены правила фильтрации записей, их сортировка, состав столбцов для отображения, размер шрифта, количество строк на странице, номер просматриваемой страницы, выбран полноэкранный

режим. Настройка отображения информации осуществляется аналогично п. 4.2.3.

# 4.3.11.1. Создание токена

1. Нажать иконку + Сгенерировать токен .

2. В открывшемся окне ввести параметры токена (рис. 4.84) – указать название, описание, дату истечения срока действия, выбрать роль.

| Сгенерировать токен              |          | ×                   |
|----------------------------------|----------|---------------------|
| Название: *                      |          |                     |
| Тестовый токен                   |          |                     |
| Описание:                        |          |                     |
| Тестовый токен - описание        |          |                     |
| Дата истечения срока действия: * |          |                     |
| 01.04.2026 00:00                 |          |                     |
| Роль: *                          |          |                     |
| Watcher                          |          | •                   |
|                                  | Отменить | Сгенерировать токен |

Рисунок 4.84 – Формирование токена

3. Нажать «Сгенерировать токен». При этом появится сообщение «Токен успешно сгенерирован» внизу экрана и окно (рис. 4.85) для сохранения значения токена. При выборе «Отменить» токен не будет создан.

| Значение токена ×                                                                                                    | <  |
|----------------------------------------------------------------------------------------------------|----|
| Пожалуйста, скопируйте Ваш токен и сохраните его в надежном месте для дальнейшего<br>использования. После закрытия этого окна токен будет недоступен для повторного просмотра<br>;                                                                                                    | L. |
| eyJhbGciOiJIUzI1NiJ9.eyJqdGkiOiJjMWMzYmVhMi0wNzU1LTRjYjMtOWI0My01OWMxMDQ4NmVi<br>ZmQiLCJpYXQiOjE3NDM1NDU2NDksImV4cCI6MTc3NDk5MDgwMCwic3ViIjoiU0VSVklDRV9fYzFj<br>M2JlYTItMDc1NS00Y2IzLTliNDMtNTljMTA0ODZlYmZkIiwicm9sZXMiOltdLCJhY2NvdW50X3R5cG<br>UiOiJTRVJWSUNFIn0.oj4aLjGE-JIveSxtLOCyu1n_Anv8f1w0mEAq5RqN6gQ |    |
| Скопировать                                                                                                    | 1  |

Рисунок 4.85 – Сохранение значения токена

4. Необходимо выполнить инструкции для сохранения токена. При нажатии «Скопировать» появится сообщение внизу экрана «Токен скопирован в буфер обмена».

5. Созданные токены не редактируются.

# 4.3.11.2. Удаление токена

1. Нажать иконку 🗖 в конце строки с удаляемым токеном.

2. В открывшемся окне подтвердить удаление. Появится сообщение внизу экрана «Успешно удалено», токен будет удален. При выборе «Отменить» токен не будет удален.

# 4.3.12. Участники

отображает «Участники» Экранная форма информацию 0 пользователях, имеющих доступ к расчету. По умолчанию в список участников пользователь, создавший расчет. попадает Настройка отображения информации (фильтрация, задание столбцов, размер шрифта, размер экрана, число строк на странице) осуществляется аналогично п. 4.2.3. Можно добавить/отредактировать/удалить запись об участнике.

# 4.3.12.1. Добавление участника

1. Нажать иконку + Добавить участника .

2. В открывшемся окне (рис. 4.86) выбрать пользователя, зарегистрированного в системе. Указать роль, с которой он будет иметь доступ к расчету, и дату окончания действия доступа. При некорректном вводе данных (аналогично рис. 4.30-4.31) будет выдано сообщение об ошибке.

| Добавить участника                    | ×                 |
|---------------------------------------|-------------------|
| Участник: *                           |                   |
| Testov Test Testovich (tt@test.com) 💿 | •                 |
| Роль: *                               |                   |
| Watcher                               | •                 |
| Дата истечения срока действия:        |                   |
| 01.01.2026 00:00                      |                   |
|                                       | Отменить Добавить |

Рисунок 4.86 – Добавление участника

6. Нажать «Добавить». В таблице добавится новая запись. При выборе «Отменить» участник не будет добавлен.

## 4.3.12.2. Редактирование участника

1. В строке с записью, которую следует отредактировать, нажать в правом столбце иконку .

2. На основной экранной форме в таблице в выбранной строке станут доступны для редактирования два поля: «Роль» и «Дата истечения срока действия».

3. Внести необходимые правки. В случае ввода некорректных значений будет выдано сообщение об ошибке (аналогично рис. 4.30-4.31).

4. После внесения правок щелкните на экранной форме или нажмите

иконку 🗟 в правом углу строки. Изменения будут сохранены. Для того,

чтобы отменить изменения, нажмите клавишу Esc или иконку × в конце строки.

5. Внизу экрана появится сообщение «Успешно обновлено».

## 4.3.12.3. Удаление участника

1. В строке с записью, которую следует удалить, нажать в правом столбце иконку <sup>1</sup>.

2. В появившемся окне (рис. 4.87) подтвердить удаление записи – нажать кнопку «Удалить». При выборе «Отменить» участник не будет удален.

| Вы действительно хотите удалить участника? | ×       |
|--------------------------------------------|---------|
| Отменить                                   | Удалить |

Рисунок 4.87 – Удаление участника

3. Внизу экрана появится сообщение «Участник успешно удален». 4. Запись будет удалена.

# 4.3.13. События

Экранная форма просмотра событий отображает действия, произведенные именно с этим расчетом (рис. 4.88).

| <b>Администр</b>                             | ирование Проекты                                 |                                                                                                    |                         | € ≜ € ~        |
|----------------------------------------------|--------------------------------------------------|----------------------------------------------------------------------------------------------------|-------------------------|----------------|
| ← 日 prj:                                     | 1 / ± 0                                          |                                                                                                    |                         | 🖶 prj          |
| Таблицы Вычи                                 | слители Формы                                    | Расчеты Отчеты Настройки Участники События                                                                                                    |                         |                |
| ⇒ Фильтры III 0<br>Дата                      | Столбцы 🕁 Экспорт<br>Автор                       | Действие                                                                                                    |                         | 8              |
| 01.04.2025, 20:46:59                         | Системный пользователь<br>Системный пользователь | Congan yaan: prj1<br>Добевил попызователя 5ef97281-01a0-4669-b1a9-bbc53191ba5c в yaan 3a52a754-1a41-4599-aa71-7c18c1188d59                                                                                    |                         |                |
| 01.04.2025, 20:48:34<br>01.04.2025, 20:48:46 | Системный пользователь<br>Системный пользователь | Создал вычислитель: ac5e0908a-09H-462a-9ee4-0154c53a8168<br>Создал форму парамитров 739167fc-816a-4ca7-a47c-6e38de631h2 в проекте 3a52a754-1a41-4599-aa71-7c18c1188d59                                        |                         |                |
| 02.04.2025, 01:14:09<br>02.04.2025, 01:18:27 | Системный пользователь<br>Системный пользователь | Добавил пользователя c1c3bes2-0755-4cb3 9b43-59c10486ebИd в узел 3a52a754-1a41-4599-aa71-7c18c1188d59<br>Добавил пользователя вее8e62e-e4d5-42d2-8877-805c5407e9e в узел 3a52a754-1a41-4599-aa71-7c18c1188d59 |                         |                |
| 02.04.2025, 01:29:39                         | Системный пользователь                           | O6Hoewn pone nonesoearena c 5ef97281-0fa0-4669-b1a9-bbc53191ba5c wa 3358489a-a04a-4646-909c-23d90547004 a yane 95af543b-79bc-4cd7-b03c-a3593bc62669                                                           |                         |                |
|                                              |                                                  |                                                                                                    |                         |                |
|                                              |                                                  |                                                                                                    |                         |                |
|                                              |                                                  |                                                                                                    |                         |                |
|                                              |                                                  |                                                                                                    |                         | I              |
| Размер шрифта 🗸                              |                                                  |                                                                                                    | Строк на странице: 20 💌 | 1-7 из 7 < 1 > |

## Рисунок 4.88 – Просмотр событий расчета

Экранная форма содержит средства управления отображением информации. Могут быть настроены правила фильтрации записей, их сортировка, состав столбцов для отображения, размер шрифта, количество строк на странице, номер просматриваемой страницы, выбран полноэкранный режим. Настройка отображения информации осуществляется аналогично п. 4.2.3.

# 5. АДМИНИСТРИРОВАНИЕ

# 5.1. Пользователи

Раздел содержит средства управления учетными записями (просмотр/добавление/редактирование/удаление/задание статуса).

# 5.1.1. Настройка отображения учётных записей пользователей

Экранная форма «Права доступа» - «Права доступа» содержит средства управления отображением информации. Могут быть настроены правила фильтрации записей, их сортировка, состав столбцов для отображения, размер шрифта, количество строк на странице, номер просматриваемой страницы, выбран полноэкранный режим. Настройка отображения информации осуществляется аналогично п. 4.2.3.

## 5.1.2. Создание аккаунта

- 1. Нажать в верхнем меню 2+ Создать аккаунт.
- 2. В открывшемся окне ввести имя, фамилию и e-mail (рис. 5.1).

| Создать аккаунт    |          | ×               |
|--------------------|----------|-----------------|
| Имя: *             |          |                 |
| Семен              |          |                 |
| Фамилия:*          |          |                 |
| Петров             |          |                 |
| E-mail: *          |          |                 |
| sempetrov@mail.com |          |                 |
|                    | Отменить | Создать аккаунт |

Рисунок 5.1 – Добавление аккаунта

3. Нажать «Создать аккаунт».
7. Внизу экрана появляется сообщение «Успешно создано». Аккаунт добавляется. При выборе «Отменить» аккаунт не будет создан.

### 5.1.3. Редактирование аккаунта

- 1. Нажать в редактируемой строке иконку Л.
- 2. Отроется окно профиля пользователя.
- 3. Отредактировать данные учетной записи аналогично п. 3.5.3.

#### 5.1.4. Удаление аккаунта

- 1. Нажать в редактируемой строке иконку <sup>1</sup>.
- 2. В списке действий выбрать «Удалить».
- 3. Появится окно с запросом на подтверждение удаления (рис. 5.2).

| Вы действительно хотите удалить данную строку? | ×       |
|------------------------------------------------|---------|
| Отменить                                       | Удалить |

Рисунок 5.2 – Удаление аккаунта

4. Нажать иконку «Удалить». При выборе «Отменить» учетная запись не будет удалена.

5. Внизу экрана появится сообщение «Успешно удалено». Учетная запись будет удалена.

### 5.1.5. Управление статусом учетной записи

1. Нажать в редактируемой строке иконку .

2. В списке действий выбрать нужное действие: «Блокировать», «Подтвердить», «Отклонить», «Реактивировать», «Разблокировать». Состав списка доступных действия зависит от текущего статуса учетной записи.

3. Статус учетной записи будет обновлен.

#### 5.2. Права доступа

Раздел «Администрирование» – «Права доступа» позволяет описывать роли и задавать права доступа.

### 5.2.1. Настройка отображения прав доступа

Экранная форма «Права доступа» - «Права доступа» содержит средства управления отображением информации. Могут быть настроены правила фильтрации записей, их сортировка, состав столбцов для отображения, размер шрифта, количество строк на странице, номер просматриваемой страницы, выбран полноэкранный режим. Настройка отображения информации осуществляется аналогично п. 4.2.3.

#### 5.2.2. Редактирование прав доступа

Система имеет закрепленный перечень возможных действия, права доступа к которым должны быть определены для каждой роли. Каждое действие представлено строкой таблицы. Для каждого действия представлен тип, описание, контекст права доступа. Для каждой роли фиксируется, имеет ли она право осуществлять каждое действие из списка – рис. 5.3.

| Админи                         | стрирование Проекты ПОЛИТЕХ                                               |                                                |                    |                 | • • • • •                               |
|--------------------------------|---------------------------------------------------------------------------|------------------------------------------------|--------------------|-----------------|-----------------------------------------|
| Пользователи                   | Права доступа Настройки Безопасность Логи Шаблоны писем                   |                                                |                    |                 |                                         |
| Права дост                     | упа Роли                                                                  |                                                |                    |                 |                                         |
| \Xi Фильтры 📗                  | Столбцы                                                                   |                                                |                    |                 | 0                                       |
| Тип                            | Описание                                                                  | Контекст права<br>доступа                      | Watcher            | Developer       | Owner                                   |
| Роль                           | Возможность изменять роли участников проекта                              | Редактирование                                 | ×                  | ~               | ~ ^                                     |
| Вычислитель                    | Возможность изменять вычислители                                          | Редактирование                                 | ×                  | ~               | ~                                       |
| Файл                           | Возможность загружать файлы                                               | Редактирование                                 | ×                  | ~               | ~                                       |
| Сервис-токен                   | Возможность генерировать сервисный токен для доступа к проекту или группе | Редактирование                                 | ×                  | ×               | ~                                       |
| Расчёт                         | Возможность вносить изменения в расчёты                                   | Редактирование                                 | ×                  | ~               | ~                                       |
| Формы<br>параметров<br>проекта | Возможность видеть список форм проекта                                    | Чтение                                         | ×                  | ~               | ~ [                                     |
| Форма параметров               | Возможность видеть информацию о конкретной форме параметров               | Чтение                                         | ~                  | ~               | <ul> <li> <ul> <li></li></ul></li></ul> |
| Формы<br>параметров<br>проекта | Возможность создавать формы параметров                                    | Редактирование                                 | ×                  | ~               | y TanSt                                 |
| Проектный узел                 | Возможность удалять узел проекта                                          | Удаление                                       | ×                  | ~               | V ack R                                 |
| Контентный узел                | Возможность чтения узлов контента                                         | Чтение                                         | ~                  | ~               | √ v                                     |
| Участник<br>проектного узла    | Возможность изменять список участников проекта                            | Возможность изменять список участников проекта | ×                  | ~               | ~ [                                     |
| Размер шрифта 🦄                | ,                                                                         |                                                | Строк на странице: | 20 🔻 1-20 из 22 | < 1 2 >                                 |

Рисунок 5.3 – Права доступа

1. Для редактирования прав доступа перейти на экранную форму «Права доступа».

Встать на нужной ячейке – роли распределены по столбцам, действия – по строкам.

3. Установить чекбокс в нужное состояние.

4. Внизу экрана появится сообщение «Успешно обновлено». Изменения будут сохранены.

### 5.2.3. Настройка отображения ролей

Экранная форма «Права доступа» - «Роли» содержит средства управления отображением информации. Могут быть настроены правила фильтрации записей, их сортировка, состав столбцов для отображения, размер шрифта, количество строк на странице, номер просматриваемой страницы, выбран полноэкранный режим. Настройка отображения информации осуществляется аналогично п. 4.2.3.

#### 5.2.4. Добавление роли

4. Перейти на экранную форму «Роли».

5. Нажать в верхнем меню + Добавить.

6. В открывшемся окне ввести название роли, ее описание. Задать права, присущие роли, отметив чекбосы в ниспадающем списке (рис. 5.4).

| Создать роль                                     | ×                  |
|--------------------------------------------------|--------------------|
| Название:*                                       |                    |
| Гость                                            |                    |
| Описание:                                        |                    |
| Толькопросмотр/чтение                            |                    |
|                                                  | G                  |
| Права доступа:                                   |                    |
| Возможность видеть список вычислителей проекта ⊗ | •                  |
|                                                  | Отменить Сохранить |

Рисунок 5.4 – Создание роли

### 7. Нажать «Сохранить»

8. Внизу экрана появится сообщение «Успешно создано». Роль будет добавлена в список ролей (рис. 5.5). При выборе «Отменить» роль не будет создана.

| Пользователи Права доступа Настройки Безоп | асность Логи Шаблоны писем |     |
|--------------------------------------------|----------------------------|-----|
| Права доступа Роли                         |                            |     |
| \Xi Фильтры III Столбцы 🕂 Добавить         |                            | 13  |
| Название                                   | Описание                   |     |
| Watcher                                    |                            | / 0 |
| Developer                                  |                            | / 0 |
| Owner                                      |                            | / 0 |
| Гость                                      | Толькопросмотр/чтение      | / 0 |

Рисунок 5.5 – Обновленный список ролей

# 5.2.5. Редактирование роли

- 1. Перейти на экранную форму «Роли».
- 2. Нажать в редактируемой записи иконку 🖉 в конце строки.

3. В таблице строка переходит в режим редактирования – становятся доступны для ввода поля для названия и описания (рис. 5.6). Для отмены изменений нажать иконку × в конце строки или клавишу Esc.

| Пользователи Права доступа Настройки Безоп | асность Логи Шаблоны писем |     |   |
|--------------------------------------------|----------------------------|-----|---|
| Права доступа Роли                         |                            |     |   |
| \Xi Фильтры 🎹 Столбцы 🕂 Добавить           |                            | 53  |   |
| Название                                   | Описание                   |     |   |
| Watcher                                    |                            | / 0 |   |
| Developer                                  |                            | / 0 |   |
| Owner                                      |                            | / 0 |   |
| Гость отредакт                             | Описание новое             | B × | ł |
|                                            |                            |     |   |

Рисунок 5.6 – Редактирование роли

# 4. Нажать иконку 🗟 .

5. Внизу экрана появится сообщение «Успешно обновлено». Изменения будут сохранены. При выборе «Отменить» роль не будет отредактирована.

# 5.2.6. Удаление роли

- 1. Перейти на экранную форму «Роли».
- 2. Нажать в удаляемой записи иконку 🗖 в конце строки.
- 3. Появится окно с запросом на подтверждение удаления (рис. 5.7).

| Вы действительно хотите удалить данную строку? | ×       |
|------------------------------------------------|---------|
| Отменить                                       | Удалить |

Рисунок 5.7 – Удаление роли

4. Нажать иконку «Удалить».

5. Внизу экрана появится сообщение «Успешно удалено». Роль будет удалена. При выборе «Отменить» роль не будет удалена.

# 5.3. Настройки

Раздел «Администрирование» - «Настройки» позволяет задавать дизайн системы и добавлять внешние/внутренние ссылки.

# 5.3.1. Изменение дизайна системы

1. Нажать на панель «Дизайн».

2. На экранной форме откроются настройки (рис. 5.8).

| Администрирование Проекты                     | Wednesday    |                            |                    | • • • • |
|-----------------------------------------------|--------------|----------------------------|--------------------|---------|
| Пользователи Права доступа Настройки          | Безопасность | Логи Шаблоны писем         |                    |         |
| Цветовая палитра интерфейса:                  |              | Коричневый                 | •                  |         |
| Логотип приложения 🕲:                         |              | *                          |                    |         |
| Логотип для страницы авторизации Ф:           |              | *                          |                    |         |
| Приветственный текст на странице авторизации: |              | Добро пожаловать в Indanis |                    | K Route |
|                                               |              |                            | Сбросить Сохранить | 1       |

Рисунок 5.8 – Настройки – Дизайн

3. Цветовая палитра выбирается из ниспадающего списка.

4. Для смены логотипа приложения нажать на изображении, в открывшемся окне выбрать файл нового логотипа и нажать «Открыть». Внизу экрана появятся сообщения «Успешно обновлено» и «Файл загружен».

5. Для смены логотипа страницы авторизации нажать на изображении, в открывшемся окне выбрать файл нового логотипа и нажать «Открыть». Внизу экрана появятся сообщения «Успешно обновлено» и «Файл загружен».

6. Приветственный текст на странице авторизации корректируется вручную.

7. Нажать «Сохранить». Новые настройки будут тут же приведены в действие (рис. 5.9)

| Администрирование Проекты Wed                 | nesday                     | • • •              |
|-----------------------------------------------|----------------------------|--------------------|
| Пользователи Права доступа Настройки Безоп    | асность Логи Шаблоны писем |                    |
| Дизайн                                        |                            | ^                  |
| Цветовая палитра интерфейса:                  | Голубой                    |                    |
| Логотип приложения Ф:                         | 1 Barrier                  |                    |
| Логотип для страницы авторизации Ф:           |                            |                    |
| Приветственный текст на странице авторизации: | Добро пожаловать в Indanis |                    |
|                                               |                            | Сбросить Сохранить |

Рисунок 5.9 – Обновление дизайна

# 5.3.2. Настройка отображения

Экранная форма «Внешние сервисы» содержит средства управления отображением информации. Могут быть настроены правила фильтрации записей, их сортировка, состав столбцов для отображения, размер шрифта, количество строк на странице, номер просматриваемой страницы, выбран полноэкранный режим. Настройка отображения информации осуществляется аналогично п. 4.2.3.

# 5.3.3. Создание ссылки на внешний сервис

- 1. Нажать на панель «Внешние сервисы».
- 2. На экранной форме откроется список ссылок (рис. 5.10).

| *       | Админ           | истрирование  | Проекты    | политех      |      |                             |      | 9 🌢 |   | <b>c</b> ) ~ |
|---------|-----------------|---------------|------------|--------------|------|-----------------------------|------|-----|---|--------------|
| Пользов | ватели          | Права доступа | Настройки  | Безопасность | Логи | Иаблоны писем               |      |     |   |              |
| Дизайн  | (               |               |            |              |      |                             |      |     |   | ~            |
| Внешни  | е сервись       | a             |            |              |      |                             |      |     |   | ^            |
| Ξ Φ     | ильтры<br>Текст | III Столбцы · | + Добавить |              |      | URL                         |      |     |   | 0            |
|         | политех         | (             |            |              |      | https://www.sobstu.ru/      |      |     | / | ٥            |
| Разме   | ер шрифта       | ~             |            |              |      | Строк на странице: 20 🔻 1–1 | из 1 | < ( | 1 | >            |
|         |                 |               |            |              |      |                             |      |     |   | 0            |
|         |                 |               |            |              |      |                             |      |     |   | Tanstac      |
|         |                 |               |            |              |      |                             |      |     |   | x Router     |
|         |                 |               |            |              |      |                             |      |     |   |              |

Рисунок 5.10 – Список ссылок на внешние сервисы

3. Нажать иконку + Добавить.

4. В новом окне ввести название и указать ссылку на внешний сервис (рис. 5.11). Нажать «Сохранить».

| Добавить   | ссылку ×                                                                         |
|------------|----------------------------------------------------------------------------------|
| Название:* | Токены                                                                           |
| URL:*      | https://os.kaspersky.ru/solutions/glossary/kaspersky-thin-client/security-token/ |
|            | Отменить Сохранить                                                               |

Рисунок 5.11 – Создание ссылки на внешний сервис

5. Внизу экрана появится сообщение. А ссылка на внешний ресурс появится в верхнем меню системы (рис. 5.12). При выборе «Отменить» внешний ресурс не добавится.

| *        | Адми  | нистрирование | Проекты   | ПОЛИТЕХ      | Токены |               |
|----------|-------|---------------|-----------|--------------|--------|---------------|
| Пользова | атели | Права доступа | Настройки | Безопасность | Логи   | Шаблоны писем |

Рисунок 5.12 – Обновленное верхнее меню

### 5.3.4. Редактирование ссылки на внешний сервис

1. Нажать иконку 🧭 в записи, которую необходимо отредактировать.

2. В таблице строка переходит в режим редактирования – становятся доступны для ввода поля для названия и ссылки (рис. 5.13). Для отмены изменений нажать иконку × в конце строки или клавишу Esc.

| *      | Администрирование    | Проекты    | политех      | Токены | 0                                                                                | ٠ | C |
|--------|----------------------|------------|--------------|--------|----------------------------------------------------------------------------------|---|---|
| Пользо | ватели Права доступа | Настройки  | Безопасность | Логи   | Шаблоны писем                                                                    |   |   |
| Дизай  | н                    |            |              |        |                                                                                  |   | ~ |
| Внешн  | ие сервисы           |            |              |        |                                                                                  |   | ^ |
| Ŧ      | Фильтры 🎹 Столбцы -  | + Добавить |              |        |                                                                                  |   | 0 |
|        | Текст                |            |              |        | URL                                                                              |   |   |
|        | ПОЛИТЕХ              |            |              |        | https://www.spbstu.ru/                                                           | 1 | Ō |
|        | Токены_редакт        |            |              |        | https://os.kaspersky-ru/solutions/glossary/kaspersky-thin-client/security-token/ | 8 | × |
| Pasr   | иер шрифта 🗸 🗸       |            |              |        | Строк на странице: 20 💌 1–2 из 2 🧹                                               | 1 | > |

Рисунок 5.13 – Редактирование ссылки на внешний сервис

3. Внести необходимые изменения, нажать иконку 🖻 в конце строки.

4. Внизу экрана появится сообщение «Успешно обновлено». А скорректированная ссылка на внешний ресурс появится в верхнем меню.

### 5.3.5. Удаление ссылки на внешний сервис

- 1. Нажать иконку 🗖 в записи, которую необходимо удалить.
- 2. Появится окно с запросом на подтверждение удаления (рис. 5.14).

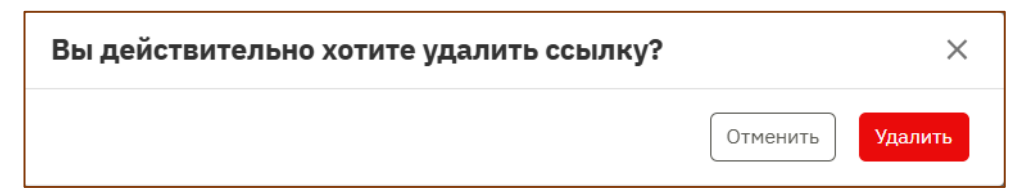

Рисунок 5.14 – Редактирование ссылки на внешний сервис

3. Нажать «Удалить». При выборе «отменить» ссылка на внешний сервис не будет удалена.

4. Внизу экрана появится сообщение «Успешно удалено». В верхнем меню ссылка будет удалена.

### 5.4. Безопасность

Раздел «Администрирование» - «Безопасность» позволяет задавать режим работы учетных записей, регулировать правила формирования паролей (рис. 5.15)

| Пользователи Права доступа Настройки Безопасность                                             | Логи Шаблоны писем |  |
|-----------------------------------------------------------------------------------------------|--------------------|--|
| Определяет, включено ли истечение срока действия учетной записи:                              |                    |  |
| Вламя истацация споча пайствия чартила записи в сакушлах!                                     | R774000            |  |
| прени истечения срока деиствия учетной залиой в секундах.                                     | 7778000            |  |
| Определяет, включен ли учет неуспешных польток аутентификации:                                |                    |  |
| Максимальное количество неуспешных попыток аутентификации:                                    | 10                 |  |
| Время мониторинга попыток аутентификации в секундах:                                          | 60                 |  |
| Продолжительность блокировки после последней неуспешной попытки<br>аутентификации в секундах: | 180                |  |
| Минимальная длина пароля:                                                                     | 8                  |  |
| Максимальная длина пароля:                                                                    | 16                 |  |
| Максимальная длина алфавитной последовательности в пароле!                                    | 5                  |  |
| Максимальное количество повторяющихся синволов в пароле:                                      | 3                  |  |
| Пароль не должен содержать пробелы:                                                           | 2                  |  |
| Требуется наличие специальных символов в пароле:                                              |                    |  |
| Требуется наличие цифр в пароле:                                                              |                    |  |
| Требуется наличие символа в верхнем регистре:                                                 |                    |  |
| Требуется наличие символа в нижнем регистре:                                                  |                    |  |
| Количество запрещенных к использованию предыдущих паролей при<br>смене пароля:                | 6                  |  |
| Определяет, включено ли истечение срока действия пароля:                                      |                    |  |
| Время истечения срока действия пароля в секундах:                                             | 18562000           |  |
|                                                                                               | Сбросить Сохранить |  |

Рисунок 5.15 – Безопасность – Аккаунты

Экранная форма позволяет установить следующие параметры. Для пароля:

- минимальная/максимальная длина;
- максимальная длина алфавитной последовательности в пароле;
- максимальное количество повторяющихся символов в пароле;
- наличие/отсутствие пробелов/цифр/специальных символов;

- необходимость/необязательность использования символов верхнего/нижнего регистра;

- количество запрещенных к использованию предыдущих паролей при смене пароля;

- включено ли истечение срока действия пароля. И если да, то время истечения срока действия пароля в секундах;

Для учетной записи:

- определяет, включено ли истечение срока действия учетной записи. И если да, то время истечения срока действия учетной записи в секундах;

- определяет, включен ли учет неуспешных попыток аутентификации.

И если да, то максимальное количество неуспешных попыток аутентификации;

- время мониторинга попыток аутентификации в секундах;

- продолжительность блокировки после последней неуспешной попытки аутентификации в секундах.

Для управления логическими параметрами предусмотрены чекбоксы. Для ввода численных значений - поля.

#### 5.4.1. Задание политики информационной безопасности

1. Нажать на панель «Аккаунты».

2. Установить чекбоксы в нужное положение, ввести обновленные значения численных параметров.

3. Нажать «Сохранить». При выборе «Сбросить» все изменения будут отменены.

4. Внизу экрана появится сообщение «Успешно обновлено». Новые правила информационной безопасности будут сохранены.

#### 5.4.2. Управление форматом адреса электронной почты

1. Нажать на панель «Пользователи».

2. Ввести формат для адреса электронной почты.

3. Нажать «Сохранить». При выборе «Сбросить» все изменения будут отменены.

4. Внизу экрана появится сообщение «Успешно обновлено». Формат адреса электронной почты будет отредактирован.

#### 5.5. Логи

Логи представляют собой журнал, в котором регистрируются действия, ошибки, предупреждения и другая полезная информация. В табличном виде

представлены следующие сведения: дата, действие, источник, тип события, критичность события и идентификатор события (рис. 5.16).

| 束 Фильтры 💵          | Столбцы 🛃 Экспорт                                                                                              |                        |                     |                     |                                      |
|----------------------|----------------------------------------------------------------------------------------------------|------------------------|---------------------|---------------------|--------------------------------------|
| Цата                 | Действие                                                                                                    | Источник               | Тип события         | Критичность события | Идентификатор события                |
| 01.04.2025, 20:16:58 | Пользователь с электронной почтой noreply@ksrc.dev (id = 84c18063-8c06-40d9-<br>9334-09a20b29123e) был создан  | Система                | Пользователь        | Инфо                | cc745977-4442-447b-8a35-eea92360118  |
| 01.04.2025, 20:46:59 | Создал узел: ргј1                                                                                              | Системный пользователь | Undefined type      | Инфо                | 9f887de5-d2ff-4ef7-89e1-a840a75ce3ed |
| 1.04.2025, 20:46:59  | Добавил пользователя 5ef97281-0fa0-4669-b1a9-bbc53191ba5c в узел<br>3a52a754-1a41-4599-aa71-7c18c1188d59       | Системный пользователь | Участник<br>проекта | Инфо                | 6e5bd70e-5746-4a69-8d89-672f0077428  |
| 1.04.2025, 20:48:34  | Создал вычислитель: ac5e098a-d9ff-462e-9ee4-0154c53e8f68                                                       | Системный пользователь | Undefined type      | Инфо                | 8029f09f-0439-46fd-bd87-368fc7978b11 |
| 1.04.2025, 20:48:46  | Создал форму параметров 739167fc-816a-4ca7-a47c-6e38de631fe2 в проекте<br>3a52a754-1a41-4599-aa71-7c18c1188d59 | Системный пользователь | Undefined<br>type   | Инфо                | d9d7f20e-7a08-40a6-a417-59236510beb  |
| 1.04.2025, 20:50:37  | Создал узел: Группа_2                                                                                          | Системный пользователь | Undefined<br>type   | Инфо                | 8f42e925-edc7-4821-8593-98adaee7eee5 |
| 1.04.2025, 20:50:37  | Добавил пользователя 5ef97281-0fa0-4669-b1a9-bbc53191ba5c в узел 73fac90a-<br>1ef8-4302-a371-1ce0d6364a52      | Системный пользователь | Участник<br>группы  | Инфо                | 3e6f56d1-17cb-4448-b736-9ed8359f661a |
| 1.04.2025, 20:50:53  | Создал узел: Группа_2_1                                                                                        | Системный пользователь | Undefined type      | Инфо                | 83d2478b-7bd2-4daa-9264-a8a9c3dfd91  |
| 1.04.2025, 20:50:53  | Добавил пользователя 5e/97281-0fa0-4669-b1a9-bbc53191ba5c в узел<br>8f976c73-bf28-4167-8b0a-3da0886b8660       | Системный пользователь | Участник<br>группы  | Инфо                | ccfe7a6f-f2f9-4ecf-a945-a2cc988d2f28 |

Рисунок 5.16 – Логи

# 5.5.1. Настройка изображения

Экранная форма содержит средства управления отображением информации. Могут быть настроены правила фильтрации записей, их сортировка, состав столбцов для отображения, размер шрифта, количество строк на странице, номер просматриваемой страницы, выбран полноэкранный режим. Настройка отображения информации осуществляется аналогично п. 4.2.4.

# 5.5.2. Экспорт логов

1. Для экспорта логов необходимо нажать иконку <sup>3</sup> экспорт в верхнем меню, выбрать тип формируемого файла (Ecxel/PDF).

2. В открывшемся окне (рис. 5.17) ввести имя файла. Нажать «Создать». При выборе «Отменить» экспорт не будет запущен.

| Введите имя файла | ×                |
|-------------------|------------------|
| Название: *       |                  |
|                   | Отменить Создать |

Рисунок 5.17 – Сохранение логов в файл

3. Файл будет сохранен в каталог, указанный как директория для загрузки в настройках браузера.

### 5.6. Шаблоны писем

Данный раздел содержит шаблоны, согласно которым формируются уведомления для пользователей по электронной почте (рис. 5.18).

| Пользователи Права доступа Настройки | Безопасность Логи Шаблоны писем |                                                                              |   |
|--------------------------------------|---------------------------------|------------------------------------------------------------------------------|---|
| \Xi Фильтры 🚻 Столбцы                |                                 |                                                                              | 0 |
| Название                             | Состояние                       | Содержание                                                                   |   |
| Реактивация аккаунта                 | Создан                          | Raiu sogi pener waaguwi<br>Sacafavlator-Code)<br>Или нажинита на 37 (Coding) | 1 |
| Отклонение регистрации аккаунта      | Создан                          | Администратор отклонил вашу регистрацию                                      | 1 |
| Уведомление                          | Создан                          | S(message)<br>S(datoTime)                                                    | 1 |
| Подтверждение аккаунта               | Создан                          | Baau kogi ngotrepoggewas:<br>Sacatwaton-Code)<br>Или нажините на эту costnoy | 1 |
| Восстановление аккаунта              | Создан                          | Ball log apochanosaesus:<br>SacativatoroCode)<br>Или нажинита на 37 (Coding) | 1 |
|                                      |                                 |                                                                              |   |

Рисунок 5.18 – Шаблоны писем

### 5.6.1. Настройка изображения

Экранная форма содержит средства управления отображением информации. Могут быть настроены правила фильтрации записей, их сортировка, состав столбцов для отображения, размер шрифта, количество строк на странице, номер просматриваемой страницы, выбран полноэкранный режим. Настройка отображения информации осуществляется аналогично п. 4.2.3.

## 5.6.2. Редактирование шаблона

1. Нажать иконку 🖍 в конце строки для редактирования.

2. На экран будет выведена информация о шаблоне - его наименование,

HTML-код и его отображение (рис. 5.19).

| Пользователи Права доступа Настройки Безопасность Логи Шаблоны писен |                                                                            |  |  |  |  |  |
|----------------------------------------------------------------------|----------------------------------------------------------------------------|--|--|--|--|--|
| Редактировать шаблон письма                                          |                                                                            |  |  |  |  |  |
| Реактивация аккаунта                                                 |                                                                            |  |  |  |  |  |
| рВаш код реактивации:<br><br>ch><br>f(activationCode)<br><br>        | Batt vog peakrinasjuni:<br>\$factivationCode}<br>Или нажните на эту county |  |  |  |  |  |
|                                                                      |                                                                            |  |  |  |  |  |
|                                                                      |                                                                            |  |  |  |  |  |
|                                                                      |                                                                            |  |  |  |  |  |
|                                                                      |                                                                            |  |  |  |  |  |

Рисунок 5.19 – Редактирование шаблона

 Отредактировать название и/или HTML-код. Затем нажать «Сохранить». При выборе «Отменить» все изменения будут отменены.
 Внизу экрана появится сообщение «Успешно обновлено». Шаблон будет отредактирован.